## KODAK PIXPRO AZ1000 DIGITAL CAMERA

# Felhasználói kézikönyv

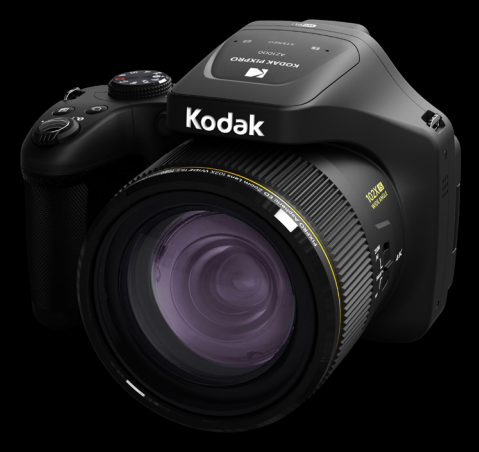

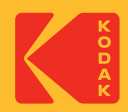

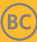

# MIELŐTT ELINDUL

#### Megfelelőségi nyilatkozat

Felelős fél: JK Imaging Ltd. Cím: JK Imaging Ltd., 17239 So. Main Street, Gardena, CA 90248 USA Céges webhely: kodakpixpro.com

#### **INDUSTRY CANADA**

Ez a készülék megfelel a kanadai RSS-210 által előírt szabályozásnak. Ez a készülék megfelel az Industry Canada nem engedélyköteles RSS szabványnak. A működtetés a következő feltételek szerint történjen: (1) Ez a készülék nem okozhat káros interferenciát, valamint (2) e készüléknek el kell fogadnia bármilyen vett interferenciát, beleértve az olyan interferenciát, amely nem kívánt működést okozhat.

#### Sugárterhelési nyilatkozat:

Ez a termék megfelel az kanadai hordozható RF expozíciós határértéknek, amely nem szabályozott környezetre meghatározott, és amely biztonságos a kézikönyvben leírt tervezett működésnek megfelelően. További RF expozíció csökkentését lehet elérni, ha a terméket a felhasználó testétől a lehető legmesszebb tartják, vagy a készüléket alacsonyabb kimeneti teljesítményre lehet beállítani, ha ez a funkció rendelkezésre áll.

#### Európai vevők részére

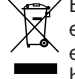

🚗 ⁄ Ez a jel [áthúzott kerekes kuka WEEE IV. melléklet] az EU országokban a hulladék elektromos és elektronikus eszközök szelektív gyűjtését jelzi. Kérjük, ne dobja az eszközt a háztartási hulladékgyűitőbe. Kériük, a terméktől való megszabaduláshoz használia az országában rendelkezésre álló visszaváltó és begyűitő rendszereket.

E A "CE" jel azt mutatja, hogy a készülék megfelel az európai biztonsági, környezeti és fogyasztóvédelmi követelményeknek. A "CE" jelű kamerákat az európai piacokra

szániuk.

Európa - EK-megfelelőségi nyilatkozat

Ez a készülék megfelel az RED 2014/53/EU az alapvető követelményeinek. Az alábbi vizsgálati módszereket alkalmazták annak érdekében, hogy a termék megfelel-e az RED 2014/53/EU az alapvető követelményeinek:

- EN60950-1/A12:2011+A2:2013

Információtechnológiai berendezések biztonsága

- EN55032:2015/AC:2016 Class B

- FN61000-3-2:2014

- FN61000-3-3:2013

- EN55024:2010/A1:2015

- EN 62479:2010

Az elektronikus és elektromos berendezések vizsgálata az elektromágneses mezőknek az emberekre gyakorolt hatásával kapcsolatos korlátozásokat illetően (O Hz-300 GHz)

- EN 300 328 V2.1.1 (2016-11)

Szélessávú átviteli rendszerek: 2.4 GHz-es ISM-sávban működő és szélessávú modulációs technikákat használó adatátviteli berendezések.

- EN 301 489-1 V2.1.1 (2017-02)

Elektromágneses kompatibilitás és rádióspektrummal kapcsolatos ügyek (ERM); Rádiókészülékekre és szolgáltatásokra vonatkozó elektromágneses kompatibilitás (EMC) szabvány; 1. rész: Általános műszaki követelmények

- EN 301 489-17 V3.1.1 (2017-02)

Elektromágneses kompatibilitás és rádióspektrummal kapcsolatos ügyek (ERM); Rádiókészülékekre vonatkozó elektromágneses kompatibilitás (EMC) szabvány; 17. rész: Szélessávú adatátviteli rendszerek egyedi feltételei

#### SAR nyilatkozat

A rádiófrekvenciás sugárzásra vonatkozó európai követelmények teljesítése érdekében minimálisan XX cm távolságot kell hagyni a felhasználó teste és a készülék (többek között az antenna) között, ha a felhasználó a készüléket a testén viseli.

A rádiófrekvenciás sugárzásra vonatkozó európai követelmények és korlátozások teljesítése érdekében a készülékkel használt, harmadik felek által gyártott kapcsok, tokok vagy hasonló kiegészítők nem tartalmazhatnak fém alkatrészeket. Ha olyan kiegészítőket használ, amelyek nem felelnek meg ezeknek a követelményeknek, akkor elképzelhető, hogy a rádiófrekvenciás sugárzásra vonatkozó követelmények és korlátozások nem teljesülnek, ezért az ilyen kiegészítők használatát kerülni kell.

Alulírott, Sintai Óptical (Shenzhen) Co., Ltd nyilatkozom, hogy a PIXPRO AZ1000 megfelel a vonatkozó alapvető követelményeknek és az 2014/53/EU irányelv egyéb előírásainak.

Manufacturer: Sintai Optical (Shenzhen) Co., Ltd

Address: Qiwei Ind Sec, 1st, 2nd,& 3RD Bldg, Lisonglang Village, Gongming Town, Bao'an District, Shenzhen, Guangdong, China

Akkumulátorok: az elhasznált akkumulátorokat a kijelölt gyűjtőhelyeken helyezze el.

Csomagolás: a csomagolás újrahasznosítását illetően tartsa be a helyi szabályozást.

### Az U.S.A. vevői részére

Szövetségi Kommunikációs Bizottság Interferencia Közlemény

Ez a készülék megfelel az FCC szabályok 15 részének. A működtetés a következő feltételek szerint történjen: (1) Ez a készülék nem okozhat káros interferenciát, valamint (2) e készüléknek el kell fogadnia bármilyen vett interferenciát, beleértve az olyan interferenciát, amely nem kívánt működést okozhat.

Ezt a készüléket bevizsgálták és megállapították, hogy eleget tett a B osztályú digitális eszközökre vonatkozó korlátoknak az FCC szabályok 15. része szerint. Ezeket a határértékeket úgy tervezték, hogy megfelelő védelmet nyújtsanak a káros interferencia ellen a lakókörnyezetben. Ez a berendezés rádiófrekvenciás energiát generál, használ és sugározhat, és ha nem a használati utasításnak megfelelően telepítik és használják, akkor káros interferenciát okozhat a rádiós kommunikációban. Azonban nincs garancia arra, hogy nem lép fel interferencia egy adott telepítésnél. Ha ez a berendezés káros interferenciát okoz a rádió vagy televízió vételben, amit meg lehet határozni a készülék ki -és bekapcsolásával, akkor a felhasználó az interferenciát az alábbi intézkedések egyikével próbálja meg elhárítani:

- Fordítsa el vagy helyezze át az antennát .
- Növelje a távolságot a berendezés és a vevőkészülék között.
- Csatlakoztassa a berendezést az áramkör egy olyan aljzatához, amelyre nem csatlakozik a vevőkészülék.

Bármilyen változtatás vagy módosítás, amelyet kifejezetten nem hagyott jóvá a felelős fél, érvényteleníthetik a felhasználó jogosultságát a berendezés használatára.

Az adót nem lehet elhelyezni vagy működtetni más antennával vagy adóval együtt.

#### Sugárterhelési nyilatkozat:

Ez a termék megfelel az FCC hordozható RF expozíciós határértéknek, amely nem szabályozott környezetre meghatározott, és amely biztonságos a kézikönyvben leírt tervezett működésnek megfelelően. További RF expozíció csökkentését lehet elérni, ha a terméket a felhasználó testétől a lehető legmesszebb tartják, vagy a készüléket alacsonyabb kimeneti teljesítményre lehet beállítani, ha ez a funkció rendelkezésre áll.

### Az útmutatóról

Köszönjük, hogy KODAK PIXPRO Digitális Kamerát vásárolt. Kérjük, gondosan olvassa el az útmutatót és őrizze meg biztos helyen a jövőbeni megtekintéshez.

- A JK Imaging Ltd. fenntartja az e dokumentumhoz fűződő jogokat. E kiadvány semmilyen része nem másolható, adható át, írható át, tárolható adat-visszakereső rendszerben vagy fordítható le más nyelvre vagy számítógépes nyelvre bármilyen formában a JK Imaging Ltd. előzetes írásbeli engedélye nélkül.
- Az útmutatóban található kereskedelmi védjegyek csupán azonosításra szolgálnak és a tulajdonosaik tulajdonát képezhetik.
- Ez az útmutató a KODAK PIXPRO Digitális Kamerája használatára vonatkozó utasításokat nyújt. Mindent megtettünk annak biztosítására, hogy az útmutató tartalma pontos legyen, azonban a JK Imaging Ltd. fenntartja a jogot, hogy előzetes értesítés nélkül változtatásokat végezzen.
- A következő jelképek használatosak az útmutatóban, hogy Ön az információt gyorsan és könnyen megtalálja.

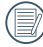

A hasznos információt jelöli.

 Az alábbi utasításokban a következő szimbólumokat használhatják a kamera működésének bemutatásához. Ez megkönnyíti a megértést.

```
[Elem tulajdonságai] : Az kamera felhasználói felületének tulajdonságait [ ]
szimbólummal jelöltük.
```

## BIZTONSÁGI MEGJEGYZÉSEK

#### Biztonsági tudnivalók a kamerával kapcsolatban

- Ne ejtse el a kamerát és ne hagyja, hogy kemény tárgyakhoz ütődjön.
- Ne kísérelje meg szétszerelni vagy megjavítani a kamerát.
- Ne használja vagy tárolja a kamerát poros helyen vagy a tengerparton, hogy ne jusson port vagy homok a készülék belsejébe, amitől megrongálódhat.
- Ne használja vagy tárolja a kamerát forró környezetben vagy a közvetlen napsütésben.
- Ne használja vagy tárolja a kamerát erős mágneses térben, pl. mágnes vagy transzformátor közelében.
- Ne érintse meg a kamera objektívjét.
- Ne tegye ki a kamerát közvetlen napfény hatásának hosszú ideig.
- Annak érdekében, hogy megóvja a kamerát a nedvesség okozta rongálódástól, ne használja vagy tárolja a kamerát rendkívül párás környezetben, pl. esőben vagy állóvíz közelében.
- Ha a fényképezőgép véletlenül vízzel kerül kapcsolatba, kapcsolja ki a fényképezőgépet, vegye ki az akkumulátort és a memóriakártyát, és 24 órán belül szárítsa meg.
- Ha a kamerát hideg helyről forró helyre viszi, páralecsapódás történhet a belsejében. Várjon egy ideig, mielőtt bekapcsolná.
- Az akkumulátor és a memóriakártya eltávolítása előtt győződjön meg arról, hogy a kamera ki van kapcsolva.
- Ne használjon dörzshatású, alkohol alapú vagy szerves tisztítószert a kamera vázának tisztításához.
- Professzionális lencsetisztító kendővel és megfelelő tisztítószerrel óvatosan törölje le a lencsét.
- Töltse át a képeket és távolítsa el a memóriakártyát a kamerából, ha hosszabb ideig nem fogja azt használni.
- A kamerát száraz és tiszta környezetben tárolja, ha hosszabb ideig nem fogja azt használni.
- Cégünk nem fizet kártérítést a fényképek vagy a videók visszajátszási funkciójában történő meghibásodás miatt, ha azt nem megfelelő használat okozta.

#### Az akkumulátor biztonságos használata

- Kérjük, a mellékelt azonos típusú akkumulátort használja.
- A mellékelt töltő segítségével töltse fel.
- Amennyiben folyadék szivárog az akkumulátorból a kamera belsejébe, vegye fel a kapcsolatot a kiskereskedővel. Ha az akkumulátorból távozó folyadék a bőrével érintkezik, mossa le azonnal a folyadékot tiszta vízzel, és forduljon orvoshoz.
- Az elhasznált akkumulátorok selejtezésekor a helyi (nemzeti vagy regionális) előírások szerint kell eljárni.
- Hogy elkerülje a rongálódását, ne ejtse el az akkumulátort és ne hagyja, hogy kemény tárgyakhoz ütődjön vagy éles tárgyak megkarcolják.
- Ne hagyja, hogy az akkumulátor fémtárgyakkal (pl. pénzérmékkel) kerüljön érintkezésbe, mert ettől rövidzárlat, kisülés, hő vagy szivárgás keletkezhet.
- Ne kísérelje meg szétszerelni az akkumulátort.
- Ne tegye ki az akkumulátort víznek. Mindig tartsa az akkumulátor érintkezőit szárazon.
- Ne hevítse az akkumulátort vagy dobja tűzbe, mert felrobbanhat.
- Ne tárolja az akkumulátort forró környezetben vagy a közvetlen napsütésben.
- Ha újratölthető Li-ion akkumulátort használnak a kamerában, válassza le a tápfeszültséget, ha az akkumulátor töltés közben túlhevül. Hagyja abba a töltést és várjon, amíg lehűl.
- Ha a kamerát huzamosabb ideig tárolja, vegye ki az akkumulátort és tárolja száraz helyen, amely csecsemők és gyermekek által nem elérhető.
- Hidegebb környezetben az akkumulátor teljesítménye észrevehetően csökken.
- Az akkumulátor behelyezésekor ügyeljen az elemrekesz belsejében feltüntetett pozitív és negatív pólusok elhelyezkedésére. Ne erőltesse a rekeszbe.

#### Megjegyzések a memóriakártyákkal kapcsolatban

- Ismert gyártótól származó, eredeti memóriakártyát használjon.
- Használat, illetve új kártya behelyezése előtt formázza a memóriakártyát a kamerában.
- Ne ejtse el a memóriakártyát és ne hagyja, hogy kemény tárgyakhoz ütődjön, mert ellenkező esetben megrongálódhat.
- Ne kísérelje meg szétszerelni vagy megjavítani a memóriakártyát.
- Ne tegye ki a memóriakártyát víznek. Mindig tartsa szárazon.
- Amikor a kamera be van kapcsolva, ne távolítsa el a memóriakártyát. Ellenkező esetben a memóriakártya megsérülhet.
- Ne szerkessze közvetlenül a memóriakártyán lévő adatokat. Másolja az adatokat a PCre a szerkesztéshez.
- Ha a kamerát hosszú ideig nem tervezi használni, töltse le a képeket és távolítsa el a memóriakártyát, majd száraz helyen tárolja.
- Ne módosítsa a memóriakártyán lévő fájlok vagy mappák nevét a PC segítségével, mert előfordulhat, hogy az átnevezett eket nem ismeri fel a kamera, vagy hiba történhet.
- A kamerával készített fotó az SD-kártyán automatikusan generált mappába kerül. Ne tároljon olyan fotókat a mappában, amelyeket nem ezzel a kamerával készítettek, mert lejátszáskor nem ismeri fel a képeket.
- Memóriakártya behelyezésekor győződjön meg arról, hogy a kártya levágott sarka illeszkedik a kártyanyílás tetején feltüntetett jelöléshez.

#### Egyéb biztonsági tudnivalók

- Ne válassza le a tápfeszültséget vagy kapcsolja ki a kamerát frissítés közben, mert hibás adatok írását eredményezheti, és előfordulhat, hogy a kamerát nem lehet később bekapcsolni.
- Ne akassza a fényképező nyakszíját gyermek nyakába.
- Amikor a kamerát repülőgép fedélzetén használja, tartsa be a légitársaság által előírt szabályokat.
- A gyártási technológia korlátai miatt az LCD-kijelzőn néhány sötét vagy fényes pixel lehet, de ezek nem befolyásolják a fotók minőségét.
- Ne tegye ki az LCD-kijelzőt víznek. Párás környezetben törölje le egy puha, száraz kendővel.
- Ha az LCD képernyő megsérült, különös figyelmet szenteljen a képernyőben lévő folyadékkristályoknak. Ha a következő helyzetek bármelyike fennáll, az alábbi javasolt azonnali intézkedések egyikét végezze el.
  - A folyadékkristály a bőrével érintkezett, törölje le a bőrét száraz ruhával, majd alaposan mossa le szappannal és tiszta vízzel.
  - 2. Ha szemébe került folyadékkristály, öblítse ki a szemet tiszta vízzel legalább 15 percig, majd kérjen orvosi segítséget.
  - 3. He folyadékkristályt nyelt le, azonnal alaposan öblítse ki a száját tiszta vízzel és próbáljon hányni. Kérjen orvosi segítséget.

## TARTALOMJEGYZÉK

| MIELŐTT ELINDUL                                   | 1  |
|---------------------------------------------------|----|
| BIZTONSÁGI MEGJEGYZÉSEK                           | 6  |
| TARTALOMJEGYZÉK                                   | 10 |
| FELKÉSZÜLÉS                                       | 14 |
| Kicsomagolás                                      | 14 |
| Rögzítse az objektív fedelet és szíjat            | 15 |
| Az egyes alkatrészek neve                         | 16 |
| Akkumulátor és memóriakártya behelyezése          | 19 |
| Töltse fel az akkumulátort                        | 21 |
| Változtatható szögű LCD                           | 22 |
| Be- és kikapcsolás                                | 23 |
| Állítsa be nyelvét, a dátumot/időt                | 24 |
| A KÜLÖNBÖZŐ ÜZEMMÓDOK ÁTTEKINTÉSE                 | 27 |
| LCD képernyő kijelző                              | 27 |
| A fényképezés mód képernyő-ikonjainak áttekintése | 27 |

| A film mód képernyő-ikonjainak áttekintése |    |
|--------------------------------------------|----|
| Hogyan fényképezzen                        |    |
| A mód tárcsa használata                    |    |
| ALAP MŰKÖDTETÉS                            | 51 |
| EVF (Elektronikus kereső) használata       |    |
| A nagyítás funkció használata              | 52 |
| Kijelzés beállítás                         | 53 |
| AF mező                                    | 55 |
| Makró mód                                  | 56 |
| Önkioldó mód                               | 57 |
| Flash mód                                  | 58 |
| Fehéregyensúly mód                         |    |
| Folyamatos felvétel mód                    | 62 |
| Expozíció kompenzációs funkció beállítás   |    |
| Gyors felvételkészítés                     |    |
| i gomb funkció menüje                      | 67 |
| Használja a Lencse funkciós gyűrűt         |    |

| VISSZAJÁTSZÁS                                                     | 71  |
|-------------------------------------------------------------------|-----|
| Fényképek és videók megtekintése                                  |     |
| Miniatűr nézet                                                    | 72  |
| Nagyítás használata visszajátszáskor (csak pillanatfelvételeknél) | 73  |
| Folyamatos csoportos visszajátszás                                | 74  |
| Animációs panoráma lejátszás                                      | 75  |
| Diavetítés                                                        | 76  |
| Fotók és videók törlése                                           | 77  |
| A MENÜK HASZNÁLATA                                                |     |
| Állókép menü                                                      | 78  |
| Felvételi beállítások 1                                           | 81  |
| Felvételi beállítások 2                                           |     |
| Lejátszás menü                                                    | 92  |
| Visszajátszási beállítások                                        | 97  |
| Általános beállítások                                             | 101 |
| Fájl beállítások                                                  | 104 |
| Formázás                                                          | 105 |

| Másolás kártyá      | ra                                |     |
|---------------------|-----------------------------------|-----|
| Fájlsorszám         |                                   |     |
| Beállítások törl    | ése                               | 107 |
| Verzió              |                                   | 107 |
| KAPCSOLATI BE       | ÁLLÍTÁSOK                         | 108 |
| Csatlakoztatás PC-  | hez                               | 108 |
| Csatlakozás egy Pi  | ctBridge kompatibilis nyomtatóhoz | 110 |
| A PictBridge menü   | használata                        | 112 |
| HDMI-csatlakozás t  | ámogatása                         | 116 |
| HDMI CEC vezérlés   |                                   | 117 |
| FÜGGELÉK            |                                   |     |
| Műszaki leírás      |                                   | 122 |
| Parancssorok és fig | gyelmeztető üzenetek              | 126 |
| Hibaelhárítás       |                                   |     |

## FELKÉSZÜLÉS

## Kicsomagolás

Az Ön által megvásárolt csomag a következő tételeket tartalmazza. Ha bármi hiányzik vagy sérültnek mutatkozik, kérjük, lépjen kapcsolatba az áru eladójával. (A töltő dugója a felhasználás országától/térségétől függően eltérő lehet. A tényleges elem eltérhet. )

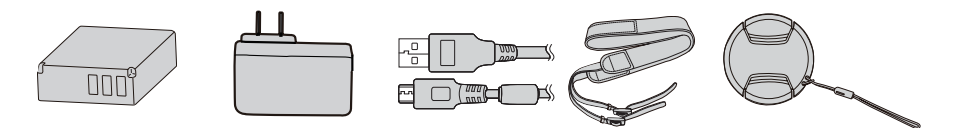

Újratölthető lítium- Hálózati adapter Micro USB kábel Szíj Lencsekupak és szíj ion akkumulátor

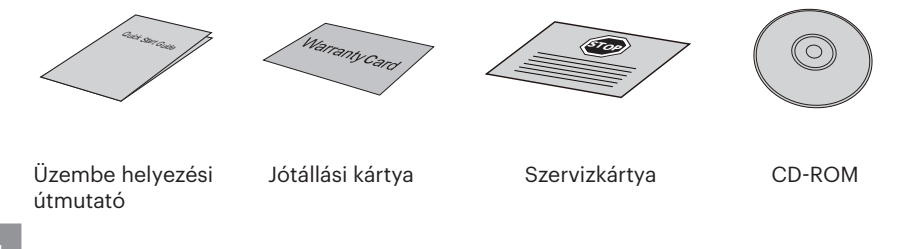

## Rögzítse az objektív fedelet és szíjat

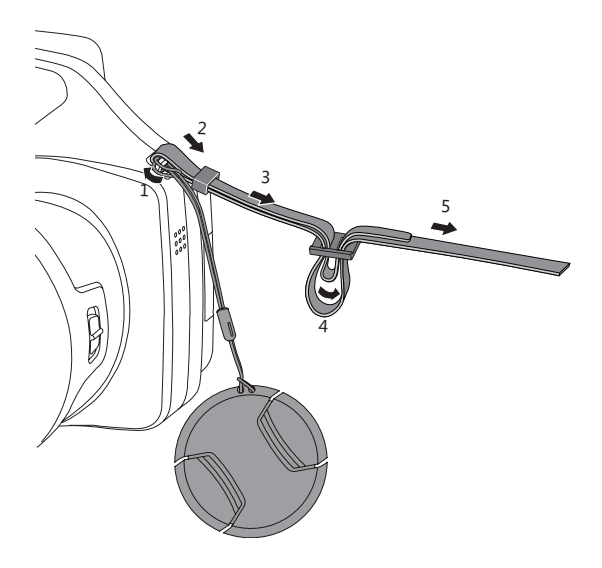

## Az egyes alkatrészek neve

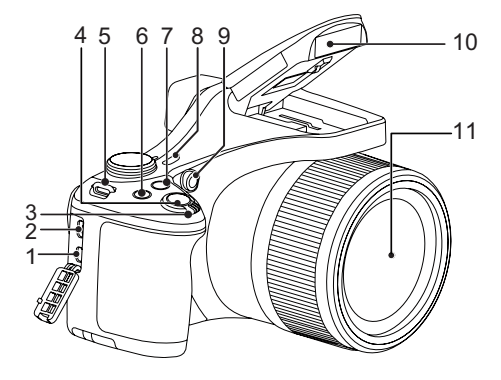

- 1. Micro HDMI Port
- 2. Micro USB Port
- 3. Nagyítási sáv
- 4. Zárkioldó gomb
- 5. Csukló szíj bújtató
- 6. Bxpozíció kompenzálás gomb
- 7. 🕒 Folyamatos felvétel gomb
- 8. Áram gomb
- 9. AF segédfény/ Az önkioldó lámpája
- 10. Vakulámpa
- 11. Lencse

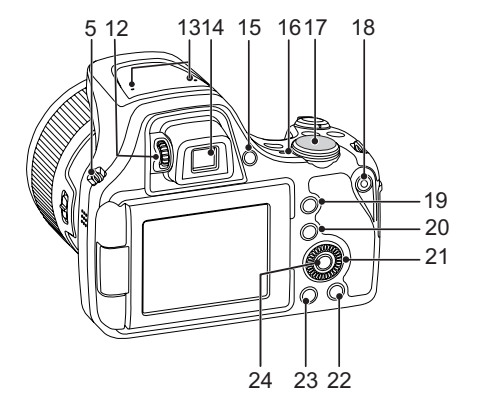

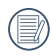

A fel / le / balra / jobbra gomb helyett az () irányítótárcsa forgatásával gyorsan választhat.

- 12. Dioptriabeállító gomb
- 13. Mikrofon
- 14. Elektronikus kereső (EVF)
- 15. (#) EVF / LCD Váltás gomb
- 16. Visszajelző
- 17. Mód tárcsa
- 18. Videó gyors rögzítése gomb
- 19. (i) I gomb
- 20. 🗐 Menü gomb
- 21. 💿 Irányító tárcsa
  - [ **AF** ] AF gomb/Felfele gomb
  - [▼ च` Š] Törlés gomb/Önkioldó gomb/Lefele gomb
  - [ ৰ 🙄 ] Makro gomb/Balra gomb
  - [ 🕨 🕻 ] Vaku gomb/Jobbra gomb
- 22. Isp gomb
- 23. 🖸 Visszajátszás gomb
- 24. 🖭 SET gomb

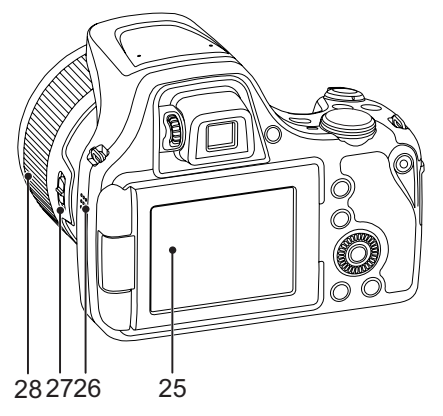

- 25. Változtatható szögű LCD
- 26. Hangszóró
- 27. Lencse funkciós gyűrűkar
- 28. Lencse funkciós gyűrű

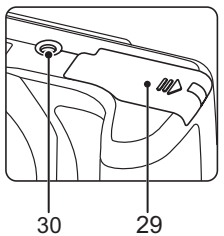

- 29. Akkumulátorfedél
- 30. Fényképezőgép-állvány foglalata

## Akkumulátor és memóriakártya behelyezése

1. Nyissa fel az elemkamra fedelét.

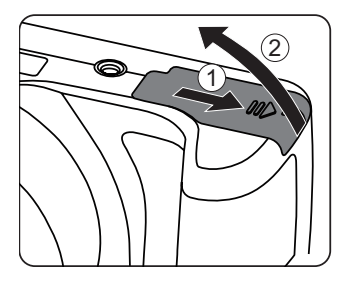

 Az elemet helyezze be az elemtartóba a negatív és pozitív jelnek megfelelően. Nyomja le az elemet, amíg a helyére nem kattan.

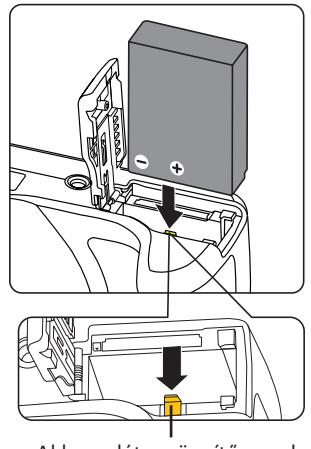

Akkumulátor-rögzítő gomb

 Az ábra alapján helyezze be a memóriakártyát a memóriakártyanyílásba.

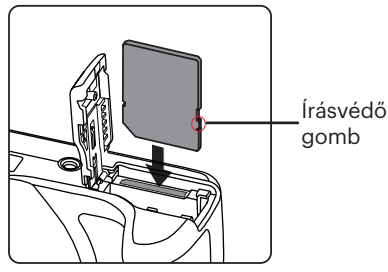

4. Zárja vissza az elemkamra fedelét.

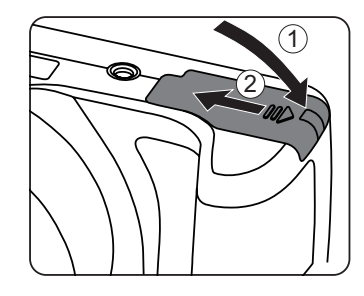

A memóriakártya (SD/SDHC/SDXC) választható és nem tartozik a termékcsomagba. A kártya külön megvásárolandó. Kérjük, az eredeti 10. vagy ennél magasabb osztályú memóriakártyát használjon, amelynek a kapacitása 4-256GB.

A memóriakártya eltávolításához nyissa fel az elemkamra fedelét, nyomja meg könnyedén a memóriakártya szélét, így kissé kiugrik, és könnyedén kivehetővé válik.

## Töltse fel az akkumulátort

Helyezze be az akkumulátort és kikapcsolt módban töltse fel.

- 1. Csatlakoztassa a kamerát a töltőhöz egy Micro USB kábel segítségével.
- 2. Dugja a töltő dugóját egy fali aljzatba az akkumulátor töltéséhez.
  - Ha az akkumulátort hosszabb időn át nem használja, a mellékelt töltő segítségével töltse fel az akkumulátort, mielőtt felhasználná.

### Töltésjelző:

Folyamatos narancs: töltés Folyamatos zöld: töltés kész Az akkumulátor élettartamának maximális kihasználása érdekében az első használat előtt töltse legalább 4 órán át.

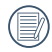

Kérjük, töltse fel az akkumulátort, amikor a szobai hőmérséklet 0°C és 40°C között van.

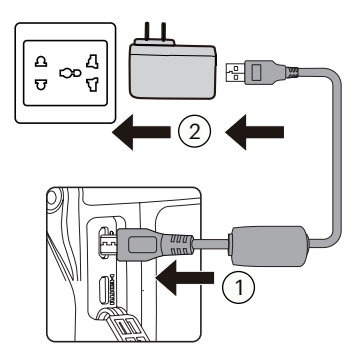

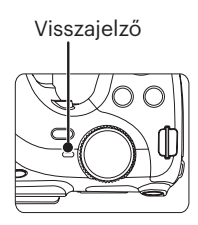

## Változtatható szögű LCD

Az LCD a kamerában van elhelyezve. A következő útmutatást használhatja szüksége esetén:

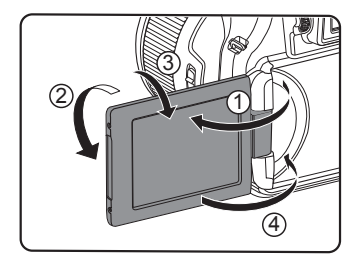

- 1. Kapcsolja be az LCD-t a nyíl iránya szerint ①.
- 2. A nyíl iránya szerint 180°-ban elforgatható ②.
- 3. A nyíl iránya szerint 90°-ban elforgatható ③.
- 4. Kapcsolja ki az LCD-t a nyíl iránya szerint ④.

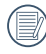

Drehen Sie den LCD-Monitor nicht mit übermäßiger Kraft, um Schäden zu vermeiden.

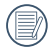

Schalten Sie den LCD-Monitor bitte nach dem Gebrauch in Richtung des Pfeils ④ ab, um ihn vor Kratzern zu schützen.

## Be- és kikapcsolás

Nyomja meg a Áram gombot a kamera bekapcsolásához. A gép kikapcsolásához nyomja meg a Áram gombot ismét.

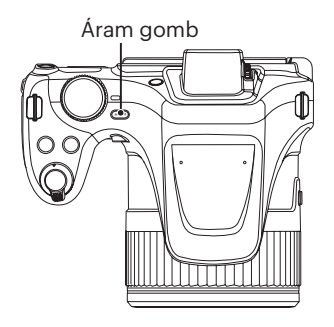

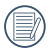

Ha ki van kapcsolva, nyomja le és tartsa le a 🗩 gombot a bekapcsoláshoz és a Lejátszás módra váltáshoz.

## Állítsa be nyelvét, a dátumot/időt

### Állítsa be a nyelvet és a dátumot/ időt az első bekapcsolást követőent

- Amikor a frissen megvásárolt kamerán először bekapcsolja a tápfeszültséget, megjelenik a nyelvválasztó képernyő.
- A kívánt nyelv kiválasztásához nyomja meg a [▲ AF]/[▼ ♥ ♥ ] gombot.
- Miután a választás megerősítéseképpen megnyomja a (F) gombot, megjelenik a dátum és idő beállítása képernyő.
- Nyomja meg a [ ◀ ♥ ]/[ ▶ \$ ] gombot a beállítandó elem kiválasztásához: Az idő kijelzése YYYY.HH.DD HH:MM formátumban történik.
- Nyomja meg a [▲AF]/[▼ ♥ ♥ ♥] gombot a beállítandó elem értékének beállításához.
- Nyomja meg a sr gombot az időbeállítások megerősítéseképpen, amire megjelenik a pillanatkép képernyő.

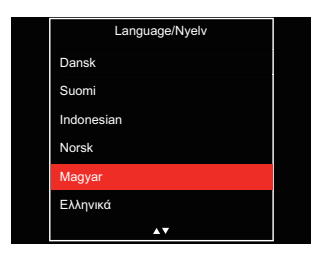

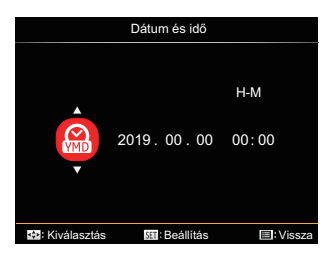

### A nyelv átállítása

Miután elvégezte a nyelv első beállítását, kövesse az alábbi utasításokat a nyelv átállításához.

- Nyomja meg a (■) gombot, nyomja meg a [ ▲ AF ]/[ ▼ to) ] gombot a
   elem kiválasztásához, majd nyomja meg a (s) gombot a menübe történő belépéshez.
- Nyomja meg a [▲ AF]/[▼ to ] gombot a [Language/Nyelv] elem kiválasztásához, majd nyomja meg a (m gombot a menübe történő belépéshez.
- Nyomja meg a [▲ AF ]/[▼ to b] gombot a kívánt nyelv kiválasztásához, majd nyomja meg a sr gombot megerősítésképpen.
- Nyomja meg a gombot, amire megjelenik a pillanatkép képernyő.

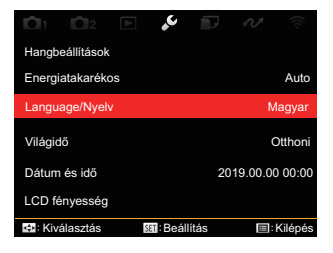

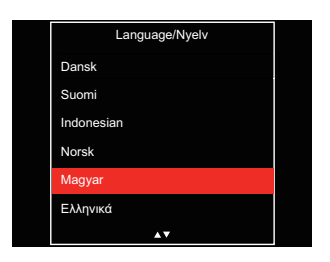

### Dátum/Idő átállítása

Miután elvégezte a nyelv első beállítását, kövesse az alábbi utasításokat a Dátum/ Idő átállításához.

- Nyomja meg a (■) gombot, nyomja meg a [ ▲ AF ]/[ ▼ to) ] gombot a
   elem kiválasztásához, majd nyomja meg a (☞) gombot a menübe történő belépéshez.
- Nyomja meg a [▲AF]/[▼t☉] gombot a [Dátum és idő] elem kiválasztásához, majd nyomja meg a (sr gombot a menübe történő belépéshez.
- Nyomja meg a [ ◀ ♥ ]/[ ▶ \$ ] gombot a beállítandó elem kiválasztásához: Az idő kijelzése YYYY.HH.DD HH:MM formátumban történik.
- Nyomja meg a [▲AF]/[▼ ★ ♂] gombot a beállítandó elem értékének beállításához. Ha végzett a beállítással, nyomja meg a ☞ gombot megerősítésképpen.
- Nyomja meg a gombot, amire megjelenik a pillanatkép képernyő.

| <b>D</b> 1 D2 E  | ب               |                  |
|------------------|-----------------|------------------|
| Hangbeállítások  |                 |                  |
| Energiatakarékos |                 | Auto             |
| Language/Nyelv   |                 | Magyar           |
| Világidő         |                 | Otthoni          |
| Dátum és idő     |                 | 2019.00.00 00:00 |
| LCD fényesség    |                 |                  |
| 🚓: Kiválasztás   | SET : Beállítás | :Kilépés         |

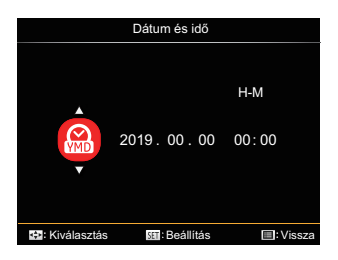

## A KÜLÖNBÖZŐ ÜZEMMÓDOK ÁTTEKINTÉSE

## LCD képernyő kijelző

#### A fényképezés mód képernyő-ikonjainak áttekintése

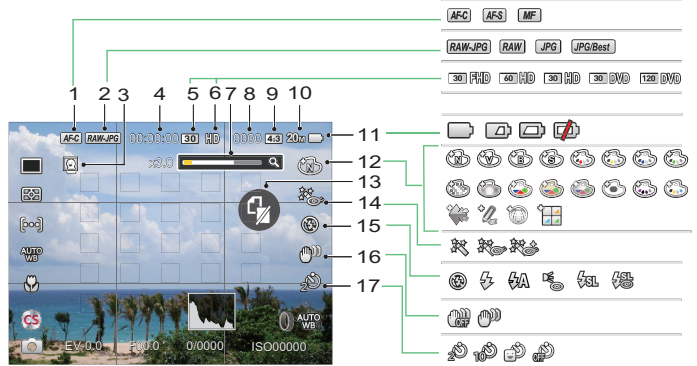

| 1 | Focus Mode               | 7  | Nagyítás (a zoom kart<br>elforgatásával) | 13 | Nincs<br>memóriakártya |
|---|--------------------------|----|------------------------------------------|----|------------------------|
| 2 | Minőség                  | 8  | Statikus módban a<br>képek száma         | 14 | Szépítő                |
| 3 | Arcfelismerés            | 9  | Fényképezési pixelek<br>aránya           | 15 | Flash mód              |
| 4 | Maximális felvételi idő  | 10 | Képméret                                 | 16 | OIS                    |
| 5 | Felvételi sebesség (fps) | 11 | Akkumulátor állapota                     | 17 | Önkioldó               |
| 6 | Videó pixelek            | 12 | Színhatás                                |    |                        |

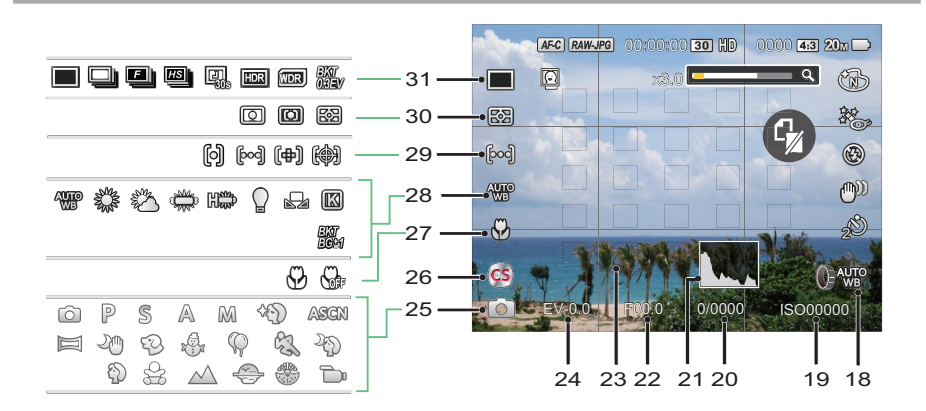

| 18 | Lencse funkciós gyűrű<br>Egyéni beállítás | 23 | Fókuszkeret              | 28 | Fehéregyensúly                                               |
|----|-------------------------------------------|----|--------------------------|----|--------------------------------------------------------------|
| 19 | ISO érték                                 | 24 | Exponálás<br>kompenzáció | 29 | AF mező                                                      |
| 20 | Zársebesség                               | 25 | Felvétel mód             | 30 | Fénymérés                                                    |
| 21 | Hisztogram                                | 26 | Egyedi beállítások       | 31 | Egyszeres / Foly.<br>felvétel / HDR / WDR /<br>AE Bracketing |
| 22 | Rekesz érték                              | 27 | Makró mód                |    |                                                              |

## A film mód képernyő-ikonjainak áttekintése

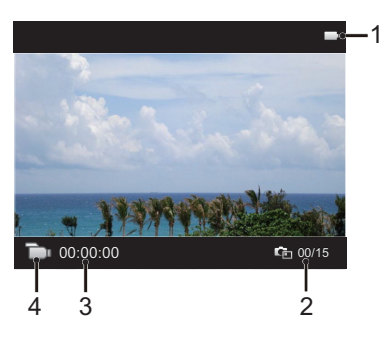

| 1 | Akkumulátor állapota    |
|---|-------------------------|
| 2 | A felvett videók száma  |
| 3 | Maximális felvételi idő |
| 4 | Film mód                |

### A lejátszás mód képernyő-ikonjainak áttekintése

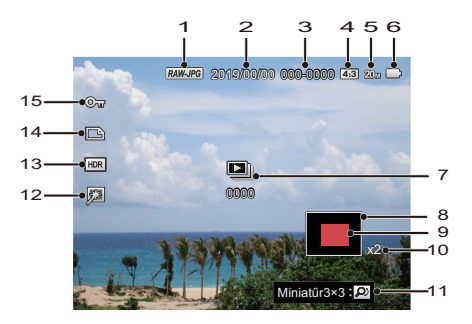

| 1 | Minőség                                 | 9  | Nagyítási terület    |
|---|-----------------------------------------|----|----------------------|
| 2 | Készítési dátum                         | 10 | Képi nagyítás aránya |
| 3 | Fájlnevet                               | 11 | Indexkép Prompt      |
| 4 | Fényképezési pixelek aránya             | 12 | Retusálás            |
| 5 | Képméret                                | 13 | HDR                  |
| 6 | Akkumulátor állapota                    | 14 | DPOF fájl ikon       |
| 7 | Folyamatos rögzítési csoport lejátszása | 15 | Fájlvédelem ikon     |
| 8 | Hatóterület                             |    |                      |

## Hogyan fényképezzen

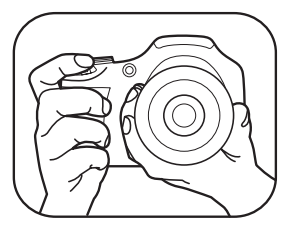

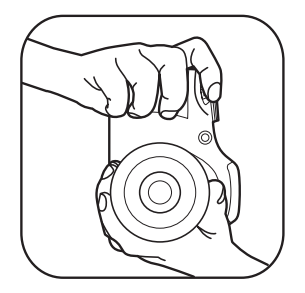

- Az ábra szerint két kézzel tartsa a kamerát úgy, hogy az ujjaival ne takarja el a vakut és a lencsét.
- 2. Irányítsa a kamerát a tárgyra, majd az LCD-vel keretezze be.
- Használja a nagyítás kart, hogy a teleobjektív vagy a nagylátószögű pozíciót választhassa, így nagyíthatja vagy kicsinyítheti a tárgyat.
- Félig nyomja le az exponáló gombot, hogy a tárgyra fókuszálhasson. Amikor a fókuszkeret zöld lesz, nyomja le teljesen az exponáló gombot a fényképezéshez.

## A mód tárcsa használata

A fényképezőgép egy kényelmes mód tárcsával rendelkezik, amellyel egyszerűen választhat a különböző üzemmódok között. A rendelkezésre álló üzemmódok a következők:

| Mód neve                | Ikon | Leírás                                                                                                    |
|-------------------------|------|----------------------------------------------------------------------------------------------------|
| Auto. mód               | Ċ    | Ebben a módban megtörténik a fényképezéshez való optimális<br>körülmények beállítása a témának és környezetnek megfelelően.<br>Ez a fényképezéshez leggyakrabban használt mód.                                                                             |
| Program AE              | Ρ    | Más jeleneteknél a felhasználó tetszés szerint válthat az ISO és<br>EV érték között, a fényképezőgép automatikusan beállíthatja a<br>zársebességet és rekeszidő értéket.                                                                                   |
| Zár prioritása <b>S</b> |      | Ez a beállítás lehetővé teszi, a kamera automatikusan beállítja a<br>rekesznyílás értékét /zársebesség alapján és ISO értéket, hogy a<br>legjobb expozíciót eredményezze.                                                                                  |
| Rekeszprioritás         | Α    | Az (Rekesznyílás prioritás) mód kiválasztásakor beállíthatja a<br>rekesznyílás méretét / az EV és ISO értékét. Nagy rekesznyílás<br>esetén a főtárgyra fókuszál, és a háttér homályos lesz. Kis<br>rekesznyílás esetén a háttér és a főtárgy is éles lesz. |

| Manuális mód          | М        | Ebben a módban választásakor kézzel állíthatja be a rekesznyílást / a<br>zársebességet és ISO értékét.                                  |
|-----------------------|----------|----------------------------------------------------------------------------------------------------|
| Arcszépítő            | +9       | Ebben a módban úgy alkalmas képet készíteni az arcról, hogy<br>megszépíti azt.                                                          |
| Wi-Fi mód             | ((1•     | Képátvitel és távirányítás engedélyezése az intelligens eszköznek a<br>Wi-Fi-hez történő kapcsolódásával.                               |
| Jelenetmód            | SCN      | Kapcsolja be az előre beállított jelenet módok alkalmazásához az<br>állóképek készítéséhez. Összesen 13 jelenet van.                    |
| Film mód              | <b>•</b> | Kapcsolja be videók felvételéhez.                                                                                                    |
| Egyedi<br>beállítások | cs       | A felhasználó tárolhatja a gyakran használt felvételi módokat és<br>paramétereket, és erre a módra válthat a gyors beállítás érdekében. |

Nézze meg az alábbi táblázatot, ha **P S A M** módban van módosíthatatlan lehetőség: (O: Opcionális X: Nem megengedett)

| Opciók<br>Mód | Rekeszérték | Zársebesség | EV | ISO |
|---------------|-------------|-------------|----|-----|
| Р             | Х           | Х           | 0  | 0   |
| S             | Х           | 0           | 0  | 0   |
| A             | 0           | Х           | 0  | 0   |
| Μ             | 0           | 0           | х  | 0   |

Kérjük, vegye figyelembe, hogy ha egy beállítást nem lehet módosítani egy adott módban, akkor a beállítás értéke továbbra is megjelenik a felvételkészítési képernyőn.

- 1. A módtárcsát fordítsa el, hogy kiválaszthassa a szükséges **P S A M** módot.
- 2. Nyomja meg a 😰 gombot a beállítások konfigurálásához.
- 3. Nyomja meg a [ ◀ ☎ ]/[ ► ♀ ] gombot a beállítandó elem kiválasztásához.
- 4. Nyomja meg a [▲ AF ]/[▼ 🐨 🕉 ] gombot a paraméterek beállításához.
- 5. Nyomja meg a 🗊 gombot a beállítás befejezéséhez és a fényképezés képernyő megjelenítéséhez.

## Arcszépítő +

- 1. Fordítsd a mód választót Szépség Módba ( 🐴 ).
- 2. Nyomja meg a () gombot, majd a [▲ AF ]/[▼ 🐨 🕉 ] gombot a 🕸 elem kiválasztásához.
- 3. Egy lehetőség kiválasztásához nyomja meg a [◀♥]/[▶↓] gombot vagy forgassa el az () irányítótárcsát, majd nyomja meg a () gombot megerősítésképpen, illetve a fényképezés módhoz történő visszatéréshez.

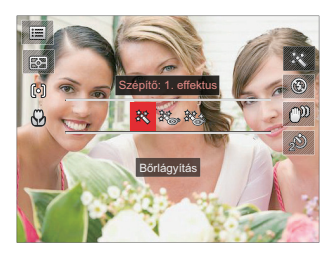

- 訣 Effektus 1: Bőrlágyítás
- 🗞 Effektus 2: Bőrlágyítás+Szemkiemelés
- 🗱 Effektus 3: Bőrlágyítás+Szemkiemelés+Szemnagyítás
### Wi-Fi mód 🛜

Képátvitel és távirányítás engedélyezése az intelligens eszköznek a Wi-Fi-hez történő kapcsolódásával.

Használat előtt figyelemmel kell lenni:

- Az intelligens eszközén lévő operációs rendszer verziója iOS 10 vagy újabb, illetve Android 5.0 vagy újabb legyen. Ha nem, akkor az APP alkalmazása előtt frissítse az intelligens készülékét.
- Ne használja olyan helyen, ahol nagy intenzitású mágneses mező, elektrosztatikus vagy elektromos hullám interferencia van (pl. mikrohullámú sütő mellett), amely hibát okozhat a jelfogadásban.
- A kapcsolat fenntartásához a kamerát 10 méteren belül használja (32,8 láb) jelárnyékolási interferencia nélkül.
- Ne használja a Wi-Fi kapcsolati funkciót repülőgépen.
- A kamera és az intelligens eszköz csak egymáshoz csatlakoztatható.

#### Az APP csomag letöltése:

Töltse le egy külön telepítési csomagot az alkalmazás áruházból, (APP név: PIXPRO Remote Viewer 👩 ) majd telepítse azt.

- Android készülékek: Töltse le az App "PIXPRO Remote Viewer" 2 alkalmazást a Google Play-ről, majd telepítse az interfészen található utasítások szerint.
- iOS készülékek : Töltse le az App "PIXPRO Remote Viewer" 💁 alkalmazást az Apple áruházból, majd telepítse az interfészen található utasítások szerint.

- 1. A módtárcsát forgassa el ide 奈, majd lépjen be a Wi-Fi kiválasztási felületbe.
- 2. Nyomia le a [ < 💥 ]/[ > 5 ] gombot a kiválasztáshoz és az opciók beállításához.

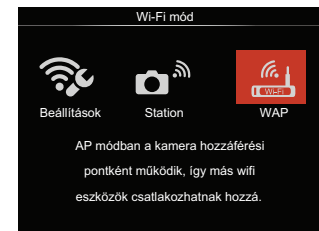

- 🔂 [Beállítások] : Wi-Fi beállítások testreszabása a kamerarendszerhez.
- — M [Station] : Az Állomás mód
   használatával csatlakozzon a mobileszköz által létrehozott "Személyes hotspothoz".

• [WAP] : AP módban a kamera hozzáférési pontként működik. így más wifi eszközök csatlakozhatnak hozzá.

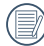

A módtárcsát a kapcsolat bontásához forgassa el.

### WAP

Ez a fényképezőgép Wi-Fi csatlakozáson keresztül kapcsolódhat az intelligens készülékéhez

A kamera beállítása:

- 1. Válasszon 🚔 és nyomja le a 🚌 gombot a beállítási felületbe történő belépéshez.
- 2. Nyomja le a [▲ AF]/[▼ TŠ ] gombot a módosítandó opciók kiválasztásához, majd nyomja le a (ser) gombot az opció beállítások felületbe történő belépéshez.

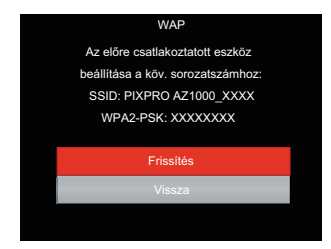

- Frissítés : Új WPA2 PSK jelszó létrehozása
- Vissza: Vissza az előző laphoz.

Az intelligens készülék beállítása:

- Az intelligens készüléken engedélyezze a Wi-Fi-t, majd keressen környező vezeték nélküli eszközöket.
- Válassza ki a csatlakoztatandó fényképezőgép SSID azonosítóját, majd a WPA2-PSK után írja be a nyolc számjegyű jelszót a kamerán.
- 3. Az APP engedélyezéséhez kattintson az APP 💽 ikonra.

Beállítás befejezése:

Amint az APP a kamerához van csatlakoztatva, az intelligens készüléken engedélyezhetők a funkcionális műveletek.

#### Station

Képátvitel és távirányítás engedélyezése az intelligens eszköz által egy Wi-Fi elérhetósi pont létrehozásával, amelyen keresztül a kamera csatlakoztatható.

- 1. Az intelligens készüléken Wi-Fi elérési pont engedélyezése.
- A kamerán válassza ezt n<sup>™</sup>, majd nyomja le a ☞ gombot az intelligens készülékkel való kapcsolat megerősítéséhez.
- Nyomja le a [▲ AF ]/[▼ to ] gombot a csatlakoztatni kívánt intelligens készülék nevének kiválasztásához, majd nyomja le a () gombot a megerősítéshez. Ezután, a kamera belép a jelszóbeviteli felületbe.

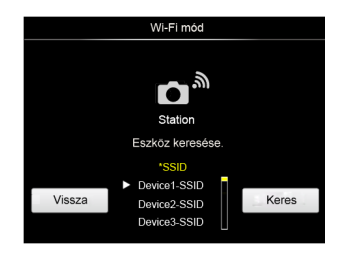

Nyomja le a [◀♥]/[►♥] gombot a kiválasztáshoz:

- Keres Környező vezeték nélküli eszközök újrakeresése.
- A csatlakoztatandó eszköz nevének kiválasztása.
- Vissza Vissza a Wi-Fi üzemmód kiválasztási képernyőre.
- 4. Nyomja meg a [▲ AF ]/[▼ to ]/ [ < x] ]/[ > f ] gombot vagy forgassa el az () irányítótárcsát a kiválasztáshoz, majd nyomja meg a () gombot a kiválasztás megerősítéséhez. Lépjen be a WPA2- PSK befejezéséhez a jelszó tárolása után.

| Jelszó megadása                        |   |   |   |      |   |     |      |   |          |  |
|----------------------------------------|---|---|---|------|---|-----|------|---|----------|--|
|                                        |   |   |   |      |   |     | X    | + | <b>→</b> |  |
| а                                      | b | С | d | е    | f | g   | h    | i | j        |  |
| k                                      | 1 | m | n | 0    | р | q   | r    | s | t        |  |
| u                                      | ٧ | w | х | у    | z | A/a | 1    | 2 | 3        |  |
| 4                                      | 5 | 6 | 7 | 8    | 9 | 0   | #!?  | L | ٢        |  |
| Adja meg a hálózati biztonsági kulcsot |   |   |   |      |   |     |      |   |          |  |
| Mer                                    |   |   |   | ntés |   | М   | égse | Э |          |  |

#### Az interfész ikonok jelentése:

| Ikon                                                     | Leírás                                                 |  |
|----------------------------------------------------------|--------------------------------------------------------|--|
| ×                                                        | Az utolsó betű törlése                                 |  |
| A/a                                                      | A nagybetűs vagy kisbetűs<br>megjelenítés közti váltás |  |
| 🗲 <table-cell-rows> A kurzor mozgatása</table-cell-rows> |                                                        |  |
| #!? A jelbevitel váltása                                 |                                                        |  |
|                                                          | Szóköz bevitel                                         |  |

- 5. A jelszó tárolása után a hálózatra történő kapcsolódás.
  - Ha rákapcsolódott, akkor az LCD az alábbiak szerint jelenik meg:

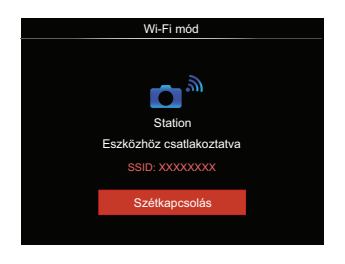

- Ha a kapcsolódás sikertelen, ellenőrizze a Wi-Fi eszközt majd próbálja újra.
- Csatlakozás után kattintson az APP

   ikonra az intelligens készüléken, ezt relatív műveletek végrehajtására használhatja.

#### A Wi-Fi kapcsolat állapotának megjelenítése:

A Wi-Fi sikeresen kapcsolódott de az APP nincs engedélyezve.

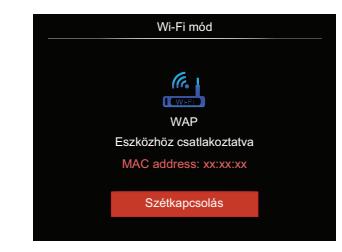

A Wi-Fi sikeresen kapcsolódott és az APP engedélyezett.

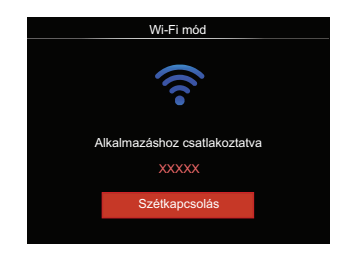

40

#### A kapcsolat megszakításához:

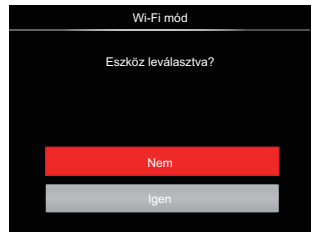

- Nem : Tartsa a Wi-Fi kapcsolatot és lépjen vissza az előző laphoz.
- Igen: Bontsa a kapcsolatot és lépjen vissza a Wi-Fi kapcsolati képernyőre.

Az intelligens készülék Wi-Fi megszakítása:

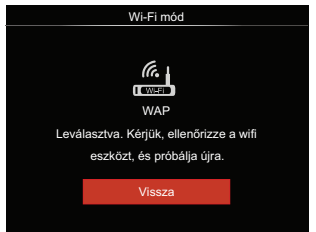

<sup>•</sup> Vissza: Vissza az SSID felületre.

#### Beállítások

A kamera nevét egy gomb leütésével lehet módosítani.

- Válassza ezt: x , majd nyomja le a (sr) gombot a beállítási felületbe történő belépéshez.
- Nyomja le a [▲ AF]/[▼ ♥ ♥ ] gombot a módosítandó opciók kiválasztásához, majd nyomja le a ⊕ gombot a menübe történő belépéshez.

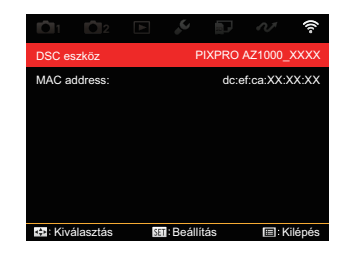

 Nyomja le a () gombot a beállítások megerősítéséhez, majd ugorja át a menüt.

#### **DSC** eszköz

A DSC eszköz alapértelmezett neve [PIXPRO AZ1000\_XXXX] . A DSC eszköz nevét egy gomb leütésével lehet módosítani.

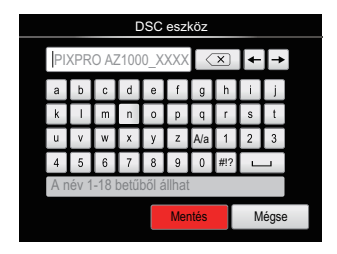

A belépés módszeréhez nézze meg a jelszóbevitel ismertetését a 39. oldalon.

#### **MAC address:**

Ellenőrizze a kamera vezeték nélküli MAC címét.

#### App használati utasítás

Hivatkozzon a "PIXPRO Remote Viewer Felhasználói kézikönyv"-re a weboldalon:

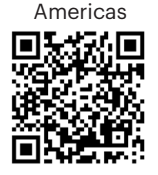

http://kodakpixpro.com/Americas/ support/downloads.php

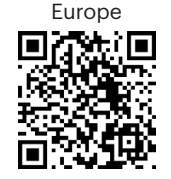

http://kodakpixpro.com/Europe/ support/downloads.php

### Jelenetmód SCN

A 13 jelenet mód közül kiválaszthatja a kívántat a felvételi körülményeknek megfelelően. A kamera ilyenkor automatikusan kiválasztja a megfelelő beállítást.

1. Állítsa az üzemmódválasztó tárcsát SCN, az alábbi ábrán látható az LCD-kijelző képe:

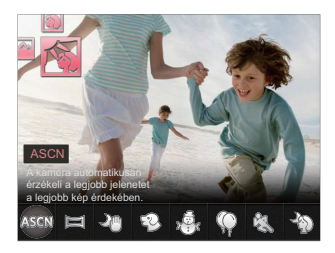

- Nyomja meg a [ ◀ ♥ ]/[ ▶ \$ ] gombot egy jelenet kiválasztásához, majd a (☞) gombot megerősítésképpen.

|                                             | Jelenet         | Magyarázat                                                                               |
|---------------------------------------------|-----------------|------------------------------------------------------------------------------------------|
| ASCN                                        | ASCN            | A kamera automatikusan érzékeli a legjobb jelenetet a legjobb<br>kép érdekében.          |
| Ш                                           | Panoráma<br>mód | Legfeljebb 360° fokos tájképhez.                                                         |
| 20                                          | Kézi, éjszakai  | Csökkenti az elmosódást a kis megvilágítású / sötét<br>jelenetekhez.                     |
| Ð                                           | Macska/Kutya    | A kamera automatikusan elkészíti a képet, ha kutya/macska<br>arcot észlel.               |
| , en al a a a a a a a a a a a a a a a a a a | Hó              | Havas körülmények esetén. Élethűen adja vissza a természetes, tiszta, fehér jeleneteket. |
| $\mathbb{Q}$                                | Buli            | Beltéri bulik megörökítéséhez megfelelő, akár kedvezőtlen<br>fényviszonyok esetén is.    |
| ES .                                        | Sport           | Gyorsan mozgó témákhoz. Elmosódás nélkül rögzíti a gyors<br>jeleneteket.                 |
| 20                                          | Éjszakai portré | Éjszakai jelenet előtti portrékhoz.                                                      |
| Ð                                           | Portré          | Portrék készítéséhez .                                                                   |
| <b>2</b>                                    | Gyermekek       | Gyerekekhez és háziállatokhoz.<br>A vakku a szem védelme érdekében letiltva.             |
| $\sim$                                      | Tájkép          | Tájképhez. A zöld és kék élénk visszaadásához.                                           |
|                                             | Naplemente      | Napnyugtához. Erős napfényben való fényképezéshez.                                       |
|                                             | Tűzijáték       | Éjszakai tűzijátékhoz. Kis zársebesség a briliáns képekhez.                              |

#### Automata jelenet mód (ASCN)

"ASCN" jelenet módban a kamera intelligens módon képes érzékelni a különféle környezeteket, majd automatikusan kiválasztani Önnek a legjobb jelenet- és fotóbeállításokat.

| Mód neve                        | Magyarázat                                                                                                    |
|---------------------------------|----------------------------------------------------------------------------------------------------|
| Automata                        | A kamera automatikusan beállítja az expozíciót és a fókuszt, hogy<br>garantálja a jó képeket.                                                                                            |
| Tájkép                          | A tájképekhez az automatikusan a háttérnek megfelelően állítja be a felvételt.                                                                                                    |
| Háttér<br>Milágításos<br>portré | Ha a nap vagy más fényforrás az Ön háta mögött helyezkedik el,<br>akkor az automatikusan az Ön előtt látható motívumhoz állítja be a<br>felvételt a megfelelő képek készítése érdekében. |
| 🕎 Makro                         | Használhatja a makró fényképezés üzemmódot, hogy kis tárgyakról<br>vagy közelről készítsen fényképeket.                                                                                  |
| 💟 Éjszakai tájkép               | Az éjszakai jeleneteknél az automatikusan növeli az ISO értéket,<br>hogy kompenzálja a gyenge megvilágítást.                                                                             |
| Portré                          | Leginkább személyek fényképezésére alkalmas, amikor az arcukon<br>van a hangsúly.                                                                                                    |
| 📉 Éjszakai portré               | Ha éjszaka vagy rossz megvilágításnál készít felvételeket, akkor az<br>automatikusan az emberekhez vagy az éjszakai jelenethez állítja be<br>a felvételt.                                |

Az "ASCN" intelligens módon képes érzékelni a következő jeleneteket:

### Panoráma mód 💢

Ez a funkció lehetővé teszi a panorámanézetek készítését lényegesen bővebb tartalommal, mint egy fényképen. Kövesse folyamatos és stabil fényképezőgép mozdulattal a nyilat ultra széles, akár 360 fokos panorámakép készítéséhez. Hajtsa végre az alábbi lépéseket:

- Válassza ki a panoráma mód ( ), majd a m gombot megerősítésképpen.
- A felvétel irányának kiválasztásához nyomja meg a [▲AF]/[▼t⊙]/[◀t]/ [▶\$] gombot. (Ha nem választja ki, akkor alapértelmezésképpen a jobb oldali irány lesz felhasználva) Két (2) másodperccel később a kamera készen áll a fényképezésre. A (st) gombot is megnyomhatja, illetve félig lenyomhatja az exponáló gombot, hogy felkészüljön a képek készítésére.
- 3. Komponálja meg a felvételt az LCD kijelzőn és félig nyomja le a zárkioldó gombot a témára élesítéshez. Miután élessé vált a kép, nyomja le teljesen az exponáló gombot az első kép elkészítéséhez. Ekkor megjelenik a panoráma összefűzésének folyamatát mutató párbeszédpanel a kijelzőn.

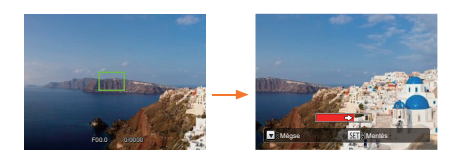

- 4. A beállított irány szerint forgassa el a kamerát. Ha az elforgatási szög nem haladja meg a kamera érzékelési szögét, akkor a jelző nyílnál a folyamatot jelző panel részben pirossá válik. Amikor teljesen piros lesz, a panoráma fényképezés befejeződött.

A panorámaképek flash lejátszással játszhatók le. Nézze meg a video panorámalejátszása részt az 75. oldalon.

Felvétel közben a fényképezés, vaku, önkioldó, makro mód és az expozíció-kompenzáció nem elérhető. Az élességállítás ilyenkor nem elérhető.

|   | $\sim$ |
|---|--------|
| 7 | E      |
| ( | =//1   |
| 1 |        |
| _ |        |

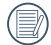

Panoráma rögzítése közben, ha a kamera mozgása nem megfelelő, vagy a szög eltér a belső beállításoktól, az LCD-n figyelmeztető üzenet jelenik meg [Hibás igazítás. Próbálkozzon újra.], és megtörténik az eddig elkészített képek mentése. Az alábbiak szerint módosíthatók a funkciók mindegyik jelenetben:

| Jelenet         | Állítható funkciók                                    |  |
|-----------------|-------------------------------------------------------|--|
| ASCN            | Flash <sup>1</sup> /Önkioldó                          |  |
| Kézi, éjszakai  | Fénymérés/Önkioldó <sup>2</sup>                       |  |
| Macska/Kutya    | Foly. felvétel/Fénymérés/Makro                        |  |
| Hó              | Foly. felvétel/Fénymérés/Flash/Önkioldó               |  |
| Parti           | Foly. felvétel/HDR/Fénymérés/Flash/<br>Önkioldó/Makro |  |
| Sport           | Foly. felvétel/Fénymérés                              |  |
| Éjszakai portré | HDR/Fénymérés/Önkioldó                                |  |
| Portré          | Foly. felvétel/HDR/Fénymérés/Flash/<br>Önkioldó/Makro |  |
| Gyermekek       | Foly. felvétel/Fénymérés                              |  |
| Tájkép          | Fénymérés/Önkioldó <sup>2</sup>                       |  |
| Naplemente      | HDR/WDR/Fénymérés/Flash/Önkioldó <sup>2</sup>         |  |
| Tűzijáték       | Foly. felvétel/Fénymérés/Önkioldó <sup>2</sup>        |  |

1 azt jelenti, hogy az Éjszakai táj módban a vakuopció nem módosítható Auto jelenetben.

2 azt jelenti, hogy az [Önkioldó Mosoly] az időzítő nem tartalmazza.

Folyamatos felvételhez csak a [Foly. felvétel] és

a Gyorsított választható.

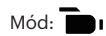

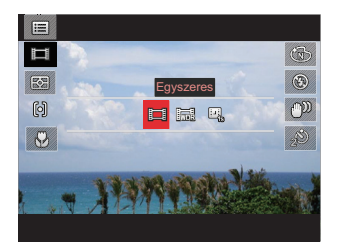

Egyszeres

WDR

- · Link
- ·IJ
- Állókép sorozat, 1sec

### Egyedi beállítások CS

A felhasználó tárolhatja a gyakran használt felvételi módokat és paramétereket, és erre a módra válthat a gyors beállítás érdekében.

Beállítások **CS** módban (nem beállított vagy a reset utáni állapot):

 Forgassa el az üzemmód-tárcsát a CS mód kiválasztásához és lépjen a beállítások képernyőre az alábbi ábrán látható módon:

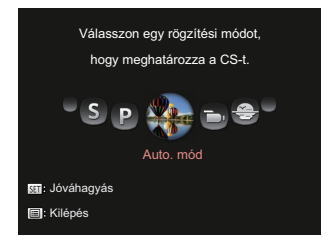

Ahogy az ábra mutatja, nyomja le a
 [ < ] jombot a felvételi mód kiválasztásához, amelyet mint CS határoz meg, majd nyomja meg a sr gombot a fényképezési képernyőbe történő belépéshez.</p>

 Ahogy az ábra mutatja, nyomja le a gombot és válassza ki, hogy folytatja-e a CS mód beállítását vagy átugráshoz elforgatja-e a módtárcsát.

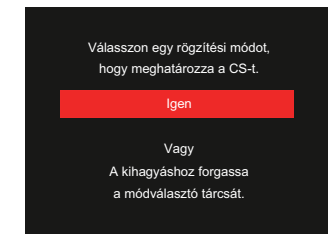

Egyéb módok beállítása (használja ezt a módszert más egyéni beállítás kiválasztásához):

- 1. Válasszon bármely tárolandó mód.
- 2. Állítsa be a kívánt paramétereket a jelenlegi módban.
- Nyomja meg a [ ◀ ¥ ]/[ ► ↓ ] gombot a

   **1**<sub>2</sub> elem kiválasztásához.

 Nyomja meg a [▼ ★ ♂ ] gombot az [Egyéni beállítások] elem kiválasztásához, majd nyomja meg a ⊕ gombot a menübe történő belépéshez.

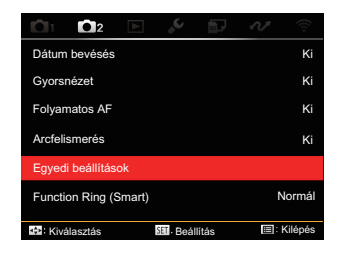

 Válassza ki az [Igen] elemet a mentéshez, vagy a [Nem] elemet, ha mégsem kívánja menteni.

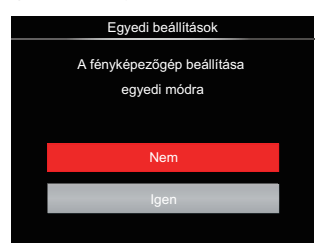

- Forgassa az üzemmódválasztó tárcsát az egyéni beállításokra (CS) váltáshoz.
- 8. Megtörténik a legutóbb tárolt fotóbeállítások előhívása.
  - A **CS** mód első alkalommal történő használatakor az **CS** módnál nincs eltárolt előre beállított paraméter.

|    | $\frown$ |
|----|----------|
| 7  |          |
| (  | =//1     |
| ١. | =1       |
| `  |          |
|    | $\sim$   |

Ha szeretné törölni a [Egyéni beállítások] panoráma beállítását, nézze meg a visszaállítás funkció használatát a 107. oldalon.

# ALAP MŰKÖDTETÉS

# EVF (Elektronikus kereső) használata

Az EVF az LCD-hez hasonlóan működik, és a téma megfigyelésére, valamint a lejátszás, előnézet és menüműveletek elvégzésére használható.

Az EVF a következő előnyökkel rendelkezik:

Nem befolyásolja a környezeti világítás, így elkerülhető a gyenge kompozíció, ami az LCD-kijelzőn visszaverődő fény következményeként lép fel.

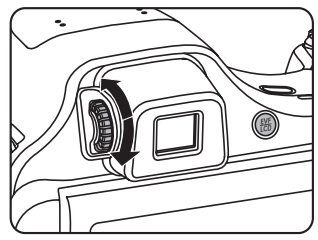

Hajtsa végre az alábbi lépéseket:

 Kapcsolja be a kamerát, és nyomja meg a (B) gombot az EVF kijelzésre váltáshoz. Az LCD-kijelző ilyenkor elsötétül.

- 2. Álítsa be a kompozíciót az EVF-en keresztül.
- Ha a képernyő kijelzője nem tiszta, forgassa el a dioptriabeállító gombot a képernyő élességének beállításához.
- Nyomja meg újra a (B) gombot, vagy indítsa újra a kamerát, hogy LCD kijelzésre váltson.

A szem fénytörését refrakciónak nevezzük. A fénytörő képesség jellemzésére a törőerőt, más néven dioptriát használjuk.

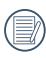

A dioptriabeállítás azt a célt szolgálja, hogy a rövidlátó (-300 vagy alacsonyabb) vagy távollátó (+100) felhasználók csupasz szeme alkalmazkodni tudjon a megtekintőhöz (EVF).

## A nagyítás funkció használata

A fényképezőgép kétféle zoom funkcióval rendelkezik: Optikai zoom és digitális zoom. A fénykép készítése közben nyomja meg a fényképezőgép Zoom kart a tárgy közelítéséhez vagy távolításához.

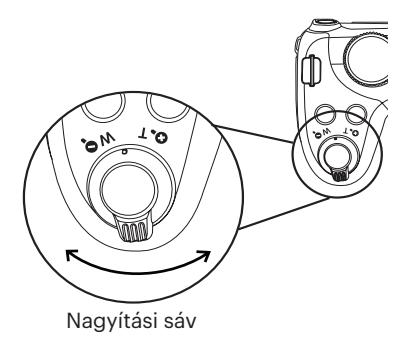

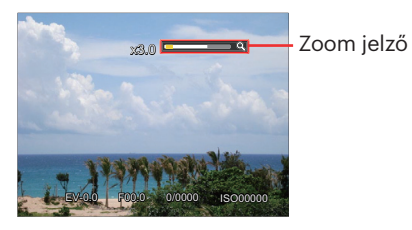

Amikor az optikai zoom eléri a határértéket, oldja ki és forgassa a zoom kart T helyzetbe az optikai és a digitális zoom közötti átkapcsoláshoz.

# Kijelzés beállítás

### Mód : C P S A M + SCN - CS

Nyomja meg a 🔊 gombot, hogy 4 képernyő közt válthasson.

Funkció üzenet kijelző

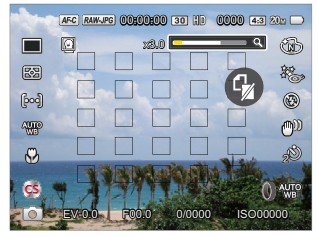

Négyzethálózattal és hisztogrammal történő megjelenítés

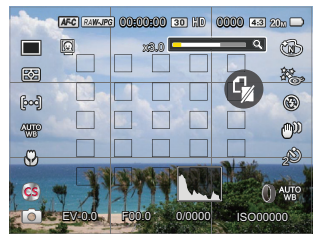

Nincs üzenet megjelenítés

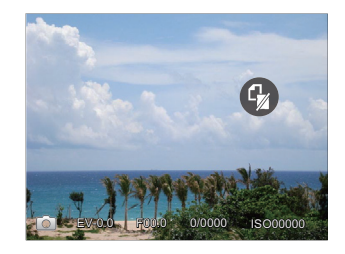

Üzenet megjelenítés

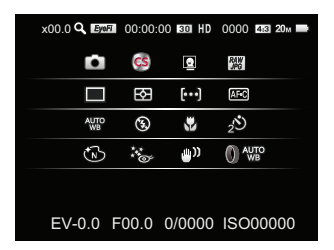

### Mód: 🕨

Nyomja meg a 💿 gombot a lejátszási módra való visszalépéshez, nyomja meg a 📟 gombot, hogy 3 képernyő közt válthasson.

Funkció üzenet kijelző

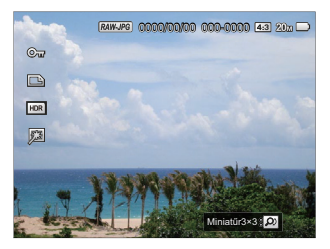

Részletes üzenet megjelenítés

Nincs üzenet megjelenítés

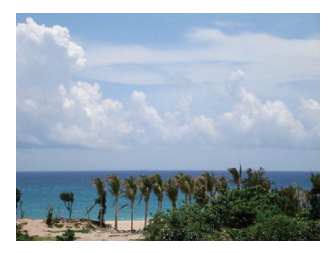

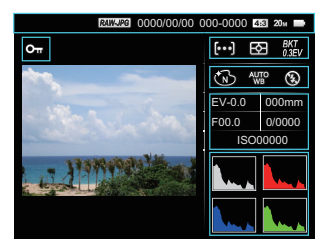

### AF mező

A különféle fényképezési módokban különféle élességállítási módok közül választhat.(Beállítható **P S A M** módban )

 Nyomja meg a [ AF ] gombot a beállítások képernyő megjelenítéséhez.

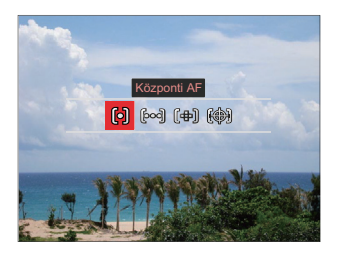

 Nyomja meg a [ ◀ ♥ ]/[ ► ↓ ] gombot a következő 4 mód valamelyikének kiválasztásához:

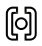

Központi AF A fókusz keret az LCD közepén jelenik meg a motívumra való fókuszáláshoz.

- စြဝါ Több AF
  - A kamera egy széles területen automatikusan fókuszál a motívumra, hogy megtalálja a fókuszt.
- (骨) Irányított fókusz Válasszon ki egyetlen fókuszpontot a fókusztartományon belül.
- Témakövetés
   A mozgásban lévő téma intelligens követése élesítés közben.
- Nyomja meg a (m) gombot a beállítások megerősítéséhez és a fényképezés képernyő megjelenítéséhez.

A pont-fókusz engedélyezése után az () irányítótárcsa forgatásával a fókuszpont pozíciója módosítható a képernyőn.

A tárgykövetés funkció csak sikeres fókuszálás után engedélyezhető. A fókuszkövetéshez félig kell lenyomni az exponáló gombot.

# Makró mód

Használhatja a makró fényképezés üzemmódot, hogy kis tárgyakról vagy közelről készítsen fényképeket. Ez a mód lehetővé teszi, hogy használja a zoomot akkor is, amikor közel van a tárgyhoz.

1. Nyomja meg a [ < 🖫 ] gombot a makro menü megnyitásához.

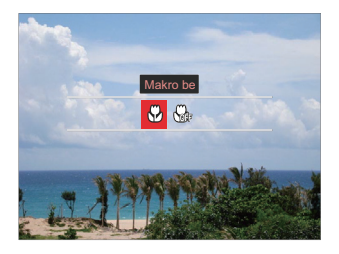

- Nyomja meg a [ ◀ ♥ ]/[ ► \$ ] gombot a következő 2 mód valamelyikének kiválasztásához:
  - 3
- Makro be

Válassza ezt az opciót, ha a lencséhez közelebbi tárgyra akar fókuszálni (a fényképezési távolságnak 1 cm-nél nagyobbnak kell lennie).

• 🖓 Makró ki

Az opciót a makró letiltásához használjuk.

 Nyomja meg a (s) gombot a beállítások megerősítéséhez és a fényképezés képernyő megjelenítéséhez.

# Önkioldó mód

Ezzel a funkcióval rendszeres időközönként készíthet képeket. A kamerát be lehet állítani 2 másodperces késleltetésre, 10 másodpercre a kioldó megnyomása után, vagy mosolygás utáni fényképezésre.

 Nyomja meg a [▼ 章 🔆 ] gombot az önkioldó menü megnyitásához.

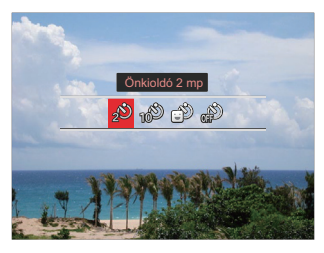

 Nyomja meg a [ ◀ ♥ ]/[ ► \$ ] gombot a következő 4 mód valamelyikének kiválasztásához:

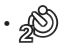

Önkioldó 2 mp Egyetlen kép felvétele történik 2 másodperccel a zárszerkezet gomb lenyomása után.

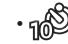

Önkioldó 10 mp Egyetlen kép felvétele történik 10 másodperccel a zárszerkezet gomb lenyomása után.

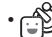

Önkioldó Mosoly Nyomja meg az exponáló gombot, amire azonnal elkészül egy kép mosolygós arc észlelése esetén.

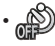

Önkioldó ki

- Letiltja az önkioldó használatát.
- Nyomja meg a (F) gombot a beállítások megerősítéséhez és a fényképezés képernyő megjelenítéséhez.

Az önkioldó engedélyezésekor a zár vagy a Lefelé nyíl [ ▼ 章 ひ ] megnyomásakor letilthatja az önkioldót és visszatérhet a képkészítési képernyőre, és megtarthatja az önkioldó beállítást.

|     | ~       | ~   |    |
|-----|---------|-----|----|
|     |         | =1  | 2  |
| 1   |         | Ξ/  | ľ  |
| 1   |         | =// | ų, |
| · \ | <u></u> | ⇒,  | /  |

A mosolyészlelés engedélyezésekor az exponáló gomb lenyomása (s) letilthatja az időzítőt és visszatérhet a fényképezési képernyőre, amíg az időzítő mosoly beállítást megtartja.

|    |   | Ξð    |
|----|---|-------|
|    |   | =// 1 |
| -V |   | U)    |
|    | - | ~     |

Az időzítő beállítás az ezzel történő fényképezés után is megmarad. Ezt a módváltással vagy a kamera ki-és bekapcsolásával lehet törölni.

### Flash mód

A vaku a jelenethez kiegészítő világítást biztosít. A vakut rendszerint akkor használják, ha a fény ellenében a tárgyat akarják megvilágítani, ezenkívül sötétebb jelenetek felméréséhez és fényképezéséhez is megfelelő az expozíció javítása érdekében.

 Nyomja meg a [► ↓] gombot a vaku beállítások menü megnyitásához.

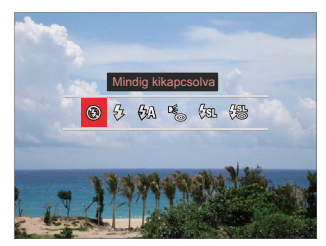

- Nyomja meg a [ ◀ ♥ ]/[ ► \$ ] gombot a következő 6 mód valamelyikének kiválasztásához:
  - 🚱

Mindig kikapcsolva A vaku kikapcsolva. • 🔂 Mindig bekapcsolva

A kép készítésekor a vaku villan egyet, és kiegészíti az adott jelenethez rendelkezésre álló fényt, illetve segít megszüntetni az árnyékokat.

- Automata vaku A kamera vaku automatikusan felvillan a létező fényviszonyoknak megfelelően.
  - Vörösszem-eltávolítás A kamera egy rövidet villan mielőtt a képen felveszi, hogy csökkentse a vörös szem hatást.
- Lassú vakuszinkron Ez lehetővé teszi, hogy éjszaka fotókat készíthessen emberekről, amelye tisztán mutatják az alanyokat és az éjszakai hátteret. Állvány használata javasolt.
- ・ 代語 Lassú vakusz.+Vörös-szem Ezt a módot alkalmazza a lassú szinkron és vörös szem csökkentés céljából.
- Nyomja meg a sp gombot a beállítás megerősítéséhez és a fényképezés képernyő megjelenítéséhez.

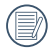

Az fókusz zárás elérése érdekében az exponáló gomb félig történő lenyomása után szükség esetén a vaku automatikusan felvillan.

# Fehéregyensúly mód

A fehéregyensúly funkcióval a különböző fényforrásokhoz állíthatja a színhőmérsékletet. (Beállítható **PSAM** módban )

A kamera fehéregyensúlyának beállításához kövesse az alábbi lépéseket:

 Nyomja meg a (m) gombot a Fehér egyensúly menübe történő belépéshez.

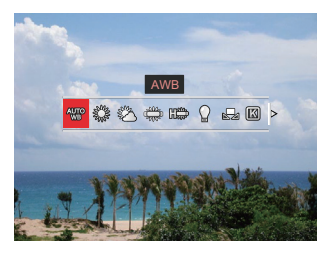

- Nyomja meg a [ ◀♥ ]/[ ▶ \$ ] gombot a következő 9 mód valamelyikének kiválasztásához:
  - AWB AWB
  - Napfény

- 🖌 😤 Felhős
- Eénycső
- 日本 H fénycső
- 🖓 🎧 Izzófény
- Manuális fehéregy. Fényforrástól függő WB beállítás, nyomja le a gombot a beállításhoz.
- Színhőmérs. (1900K-10000K) Nyomja le a @ gombot a belépéshez és forgassa az @ jirányítótárcsát a színhőmérsékleti érték módosításához.
  - WB keretezés Nyomja meg a zár gombot

egyszer, ha 3-9 képet szeretne készíteni eltérő fehéregyensúlybeállításokkal.

 Nyomja meg a (e) gombot a beállítások megerősítéséhez és a fényképezés képernyő megjelenítéséhez.

#### WB keretezés:

Nyomja le a ☞ gombot az opciókba történő belépéshez, majd nyomja le a [▲AF]/ [▼〒♂]/[◀眾]/[▶\$] gombot az elmozdulás módosításához.

[ ◀ 🕱 ]/[ ▶ ≸ ] irányban az X tengely (B-A) módosításához. BKT érték.

[▲ AF]/ [▼ 〒 🕉 ] irányban az Y tengely (G-M) módosításához. BKT érték.

Nyomja meg a 🗊 gombot a beállítások megerősítéséhez.

| WB | keretezés       |
|----|-----------------|
| W  |                 |
| G  | BA<br>± 0       |
| B  | GM **           |
| M  | SET: Jóváhagyás |

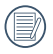

A fehéregyensúly-sorozat segítségével beállíthatja a sorozat tartományát. Mindkét oldalra eltolhatja maximum 2 helyig. A középső pont nem lesz eltolva.

# Folyamatos felvétel mód

Az egyes módok alatt engedélyezett funkciók különbözők lehetnek.

Mód: **PSAM + SCNCS** Egyszeri, folyamatos felvétel beállításához, időeltolódáshoz, HDR, WDR vagy AE expozíciósorozat funkció beállításához. Kövesse a következő lépéseket, a

beállításokhoz:

 Nyomja meg a () gombot a sorozatfelvétel menü megnyitásához.

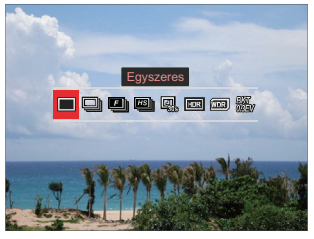

 Nyomja meg a [ ◀ ☎ ]/[ ► ↓ ] gombot a következő 8 mód valamelyikének kiválasztásához:

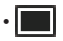

Egyszeres Csak egyetlen felvétel rögzítése.

- Foly. felvétel Több, mint egy kép folyamatos felvétele.
- Gyors (2M) Folyamatos felvétel 2M pixellel.
- Nagy sebesség (VGA) Folyamatos felvétel VGA pixellel.
- Gyorsított Fényképezés előre beállított időközzel (30mp/ 1perc/ 5perc/ 10perc). Nyomja meg a sp gombot, a szünetidő kiválasztásához.
- IDR HDR (-1EV, OEV, +1EV) Használja ezt a beállítást a széles dinamikus kép arány beállításához, amennyiben statikus képet készít. A világos oldal ragyogó, a sötét oldalon, képesnek kell lennie megkülönböztetni a fényképezendő tárgy körvonalát, és mélységét. (Állvány használata javasolt)

- A HDR-effektusra hatással lehet a kézremegés, a fény, az alany mozgása vagy a felvétel környezete.
- A vaku HDR-üzemmódban nem elérhető.
- Elképzelhető, hogy HDRüzemmódban tovább tart a fényképeket elmenteni.
- WDR (Széles Dinamikus Tartomány) Ha a kamera azt érzékeli, hogy nagy a kontraszt fényerőben a jelenetek közt és az ilyen jelenetek a fénnyel szemben vannak. Akkor automatikusan módosítja a fényerőt és a színtelítettséget, hogy a képet a jelenetnek megfelelően jobban fel tudja venni.
  - A WDR + üzemmódban nem elérhető.
  - A WDR eléréséhez a(z) SCN üzemmódban:

😔 : állítható;

/ I : nem állítható, alapértelmezetten működik; Egyéb üzemmód: nem elérhető.

A HDR- és a WDR-effektusok részletes magyarázatáért olvassa el a 134-135 oldalt.

- AE Bracketing(0,3EV, 0,7EV, 1,0EV, 1,3EV, 1,7EV, 2,0EV)
   A kamera automatikusan és folyamatosan külön felveszi a három képet az eredeti, világosabb és sötétebb fényerővel ha az expozíciós gombot egyszer lenyomja. Nyomja le a @ gombot az expozíciósorozat kiválasztásához.
- Nyomja meg a (m) gombot a beállítások megerősítéséhez és a fényképezés képernyő megjelenítéséhez.

# Expozíció kompenzációs funkció beállítás

kamera EV (fényérték) funkció menüje, azon belül számos funkció, mint az EV beállítás, ISO, Záróretesz beállítás, Nyílás beállítás, stb. itt találhatóak. A megfelelő funkció beállításokkal jobb képeket tud csinálni.

Kövesse a következő lépéseket, a beállításokhoz.

 Nyomja meg a (2) gombot a beállítások képernyő megjelenítéséhez.

4 Opció itt [ Expozíció kompenzációs funkció beállítás ]:

- EV módosítás
- ISO módosítás
- Zársebesség módosítás
- Rekeszbeállítás
- Nyomja meg a [ ◀ ¥ ]/[ ► \$ ] gombot a beállítási lehetőségek kiválasztásához.
- Nyomja meg a [▲ AF ]/[▼ to b] gombot az opció értékeinek beállításához.
- 4. Nyomja meg a (c) gombot a beállítások befejezéséhez és a fényképezés
   képernyő megjelenítéséhez.

### EV módosítás

Állítsa be a kép fényerejének módosításához. Ha a fényképezett téma és a háttér között igen nagy a kontrasztkülönbség, megtörténik a kép fényerejének megfelelő beállítása. (Beállítható **P S A +**?) Thomodban )

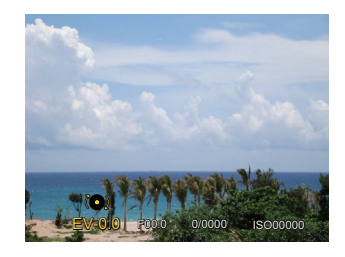

Az expozíció értéke EV -3.0 és EV+3.0 között állítható be.

64

### ISO módosítás

Az ISO funkcióval a kamera érzékelőjének érzékenységét lehet beállítani a jelenet fényereje alapján. A sötét környezetekben való teljesítmény javításához magasabb ISO érték szükséges. Másrészt viszont fényes körülmények között alacsonyabb ISO értékre van szükség. (Beállítható **PSA M+** M ódban )

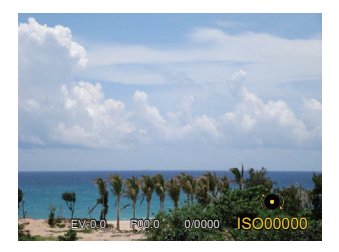

Az ISO beállítási lehetőségei: Auto, 100, 200, 400, 800 , 1600, és 3200.

### Zársebesség módosítás

A zársebességhez a kamera automatikusan beállítja azt a rekeszértéket, amely megfelel a manuálisan beállított zársebességnek, hogy a legmegfelelőbb expozíciós értéket kapja. A tárgy mozgása a zársebesség módosításával megjeleníthető. Nagy rekeszérték lehetővé teszi gyors mozgású tárgyak mozgásának felvételét, amíg alacsony rekeszérték esetében a gyors mozgású tárgyakról készített képen erősen érzékelhető a mozgás. (Beállítható **S M** módban )

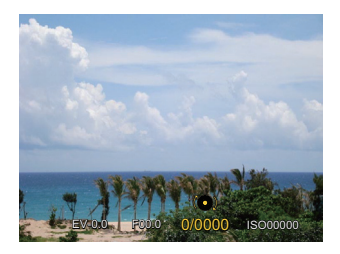

#### Rekeszbeállítás

Beállíthatja a rekesznyílás méretét. Nagy rekesznyílás esetén a főtárgyra fókuszál, és a háttér homályos lesz. Kis rekesznyílás esetén a háttér és a főtárgy is éles lesz. (Beállítható **A M** módban )

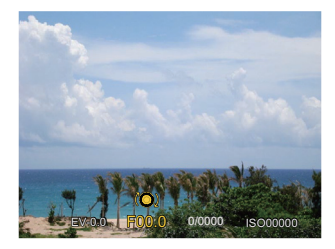

# Gyors felvételkészítés

Felvételi módban nyomja meg a ) gombot a videófelvétel elindításához.

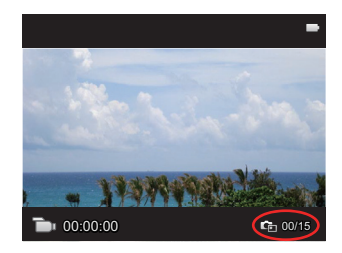

Maximum 15 kép készíthető ha felvételkor lenyomja az exponálót.

Visszajátszáskor a felvett képek mérete alább:

FHD -> 2M 200

HD -> 1M 🕤 🖸

DVD -> VGA VCA

A felvétel után újra nyomja le a ) gombot a felvétel leállításához. A kamera elmenti a videót és visszatér a felvételi képernyőre.

# i gomb funkció menüje

Az egyes módok alatt engedélyezett funkciók különbözők lehetnek.

### Mód: **PSAM**

Képek színes beállításánál különböző színes effektusokat készíthet.

1. (i) gomb megnyomásával kiválaszthatia a kép szín beállításait.

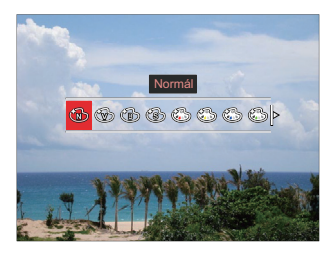

2. Nyomja meg a [ ◀ 💥 ]/[ ► 🕏 ] gombot a kép színbeállítási lehetőségeinek kiválasztásához.

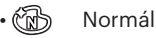

- Élénk
  - Fekete-fehér

- Szépia
- Részszín-vörös
- Részszín-sárga
- Részszín-kék
- Részszín-zöld
- Álomszerű
  - Vignettálás
- **FKTACHROMF Film**
- **KODACHROMF Film**
- KODACOLOR Film
- Salon
- Punk
- Negatív
- Tükröződés
- Ŷ Raiz
- Halszem
- 4 mező Stílusos

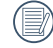

Halszem effektus nem lehetséges, ha a fényképezés mérete 20M.

# Használja a Lencse funkciós gyűrűt

A Lencse funkciós gyűrűkar a lencse egyik oldalán található. A fel/le mozgással válthat a ZOOM / AF, SMART és MF módok közt.

### Nagyítás / AF mód

Optikai nagyításhoz forgassa el a lencse funkciós gyűrűt.

 Állítsa ZÓOM helyzetbe a lencse funkciós gyűrűkart.

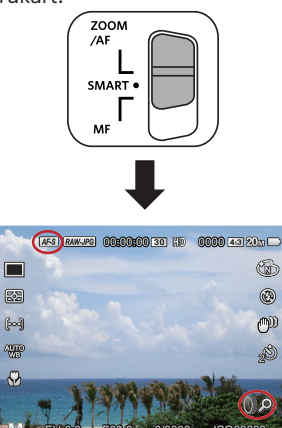

2. Optikai nagyításhoz forgassa el a lencse funkciós gyűrűt.

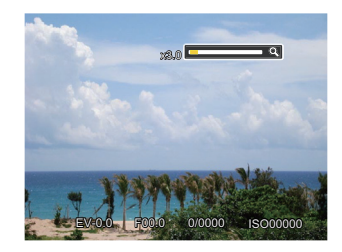

| 1  |   |     |    |
|----|---|-----|----|
| 1  |   | Ξlo | Λ. |
|    |   | =// | )  |
| ٧L |   | ч.  | /  |
| ~  | - | ~   |    |

A lencse funkciós gyűrű elforgatása ZOOM/AF módban csak optikai nagyításhoz.

### Funkciós gyűrű (Intelligens) mód

Forgassa el a lencse funkciós gyűrűt az apertúra, a rekesz, az ISO, az EV stb. paramétereinek beállításához.

1. Állítsa **SMART** helyzetbe a lencse funkciós gyűrűkart.

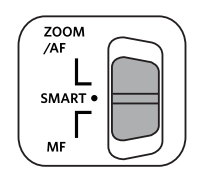

 Forgassa el a lencse funkciós gyűrűt vagy gördítse a () irányítótárcsát a szükséges opciók kiválasztásához.

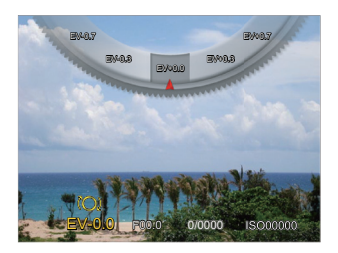

- Nyomja meg a (er) gombot a beállítások befejezéséhez és a fényképezés képernyő megjelenítéséhez.
  - A Funkciós gyűrű funkcióinak kiválasztása szükséges (Intelligens) a menüben, mielőtt Funkciós gyűrű (Intelligens) módot használ. Az alapbeállítás a Normál. (Részletesebb információért tekintse

(Részletesebb információért tekintse meg ezt: P91)

| Lehetőségek     | Hivatkozási<br>oldalak |
|-----------------|------------------------|
| Normál          | P64                    |
| Rekeszprioritás | P66                    |
| Zár prioritása  | P65                    |
| EV              | P64                    |
| ISO             | P65                    |
| Foly. felvétel  | P62                    |
| Szín            | P67                    |
| Fehér egyensúly | P60                    |
| Képméret        | P82                    |
| Fénymérés       | P79                    |
| Flash           | P58                    |
| AF mező         | P55                    |

### MF(Manuális nagyítás) mód

Manuális nagyításhoz forgassa el a lencse funkciós gyűrűt.

1. Állítsa **MF** helyzetbe a lencse funkciós gyűrűkart.

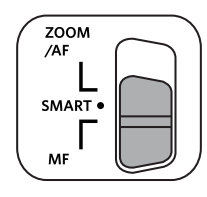

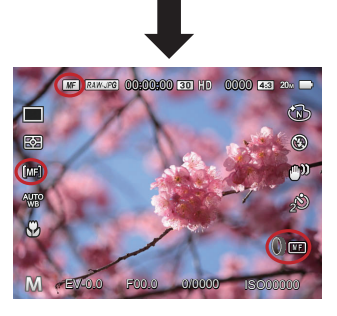

 Ha a lencse funkciós gyűrű működésbe van hozva vagy a () irányítótárcsát gördítik, ezzel nagyíthatja a témát az LCD-képernyőn. Manuális módosítással elért tiszta fókusz után nyomja le a () gombot a fókusz felnagyítási keret bezárásához. A kamera visszatér a normál fényképezési képernyőre. Ha csak félig nyomja le az exponáló gombot, annak nem lesz hatása, normál fényképezéshez teljesen le kell nyomnia az exponáló gombot.

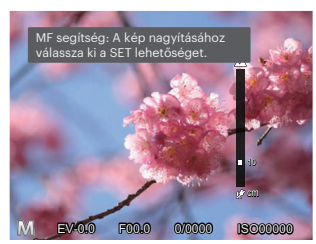

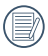

Manuális fókuszálás csak a **P S A M** módban működik.

Az MF segítséget működéshez engedélyezni kell a menüben. (Részletesebb információért tekintse meg ezt: P85)

# VISSZAJÁTSZÁS

# Fényképek és videók megtekintése

A fényképek és videók LCD kijelzőn való megtekintéséhez:

- 1. A 🖲 gomb lenyomása után a legutoljára készített fénykép vagy videofelvétel jelenik meg az LCD-kijelzőn.
- Használja a [ ◀ ♥ ]/[ ▶ \$ ] navigációs gombokat a belső memórián és a memóriakártyán tárolt fényképek és videó klipek között.
- 3. A kiválasztott videó klip lejátszásához nyomja meg a 🗊 gombot a Videó klip lejátszás módhoz.

Videó visszajátszásakor egy kezelési útmutató jelenik meg a képernyőn. Nyomja le a megfelelő gombot az adott funkciók engedélyezéséhez.

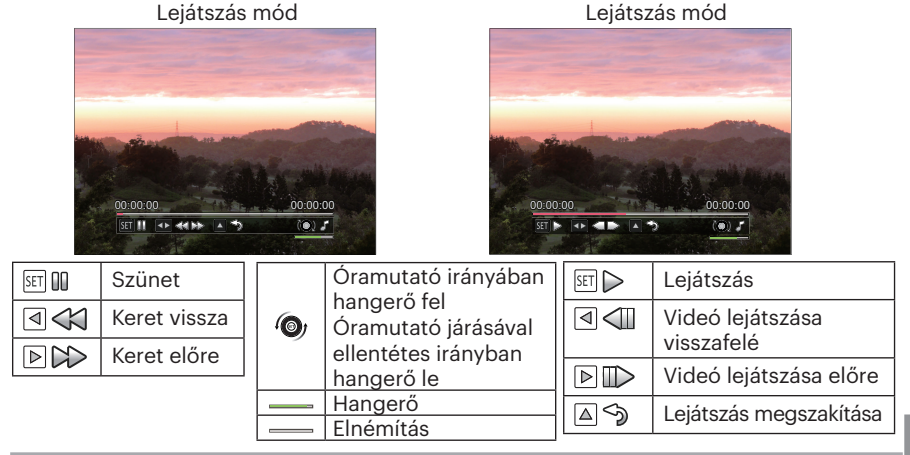
# Miniatűr nézet

Lejátszási módban nyomja meg a Zoom kart egyik végét (**WQ**) a fényképek vagy a videók miniatűr képeinek kijelzőn való megjelenítéséhez.

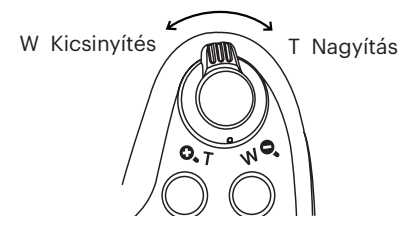

1. Mozgassa a zoom kart a 3x3-as és 4x4es miniatűr képek közötti váltáshoz.

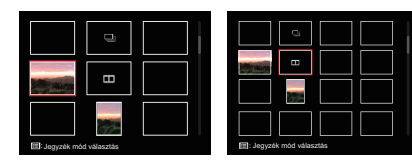

- Nyomja meg a [▲AF]/[▼ to ?]/ [ < x]/[ > f ] gombot a megtekintendő kép vagy videoklip kiválasztásához, majd nyomja meg a () gombot az eredeti méretre történő visszaállításához.
- Amint a képen látható, nyomja meg a ) gombot, hogy kiválassza az indexelő módot.
  - 4 Opció itt [ Jegyzék mód ]:
  - Egyes jegyzék
  - Dátum Mappa
  - Foly.csoport
  - Diavetítés

Ha a T visszajelző megjelenik az LCD-n, akkor éppen a mozi fájl megjelenítése történik.

|   | $\sim$        |
|---|---------------|
|   | Ξ)            |
| ( | <u>ا // ا</u> |
| V | =47           |
|   |               |

Amikor megjelenik a 🛄 ikon, ez azt jelenti, hogy ez egy folyamatos csoport fájl.

# Nagyítás használata visszajátszáskor (csak pillanatfelvételeknél)

Fotók lejátszása közben használhatja a Zoom csúszkát is, hogy a fotókat 2-től 8-szoros méretig nagyítsa.

- 1. Nyomja meg a 🗩 gombot a lejátszási módra való visszalépéshez.
- 2. Nyomja meg a [ 🚽 🕱 ]/[ 🕨 🗲 ] gombot a nagyítandó kép kiválasztásához.
- 3. Nyomja meg a Zoom kart ( 🖸, T) egyik végét a nagyításhoz.
- A/z 
   irányítótárcsa óramutatóval megegyező irányban történő forgatásával nagyíthat, ellenkező irányban kicsinyíthet.

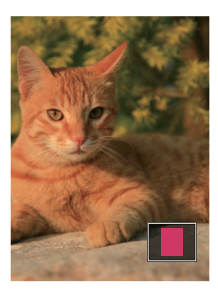

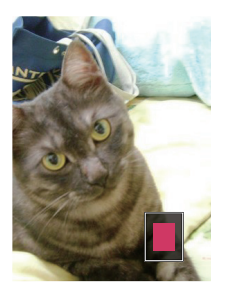

- Nyomja meg a [▲ AF ]/[▼ 章 ③ ]/[ ◄ ♥ ]/[ ► \$ ] gombot a kép nagyítandó részének kiválasztásához.
- 6. Nyomja meg a 🗊 gombot a kép visszaállításához az eredeti méretére.

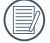

A videókat nem lehet nagyítani.

### Folyamatos csoportos visszajátszás

Nagy sebesség (VGA) és Gyors (2M) folyamatos felvétel csoportképek lejátszásához.

- 1. Nyomja meg a 🗩 gombot a visszajátszási képernyő elindításához.
- 2. Nyomja meg a [ ◀ ♥ ]/[ ▶ ↓ ] gombot a Folyt. Csoport kiválasztásához.
- 3. Nyomja meg a (ET)-ot a lejátszás elindításához.

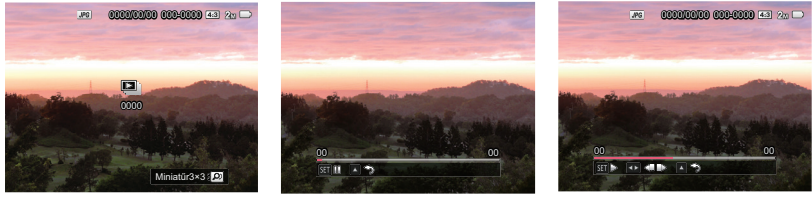

Foly.csoport

Lejátszás

Szünet

| SET DD                                                                                                  | Szünet | SET 🔎                                                      | Lejátszás                                                               |
|----------------------------------------------------------------------------------------------------|--------|------------------------------------------------------------|-------------------------------------------------------------------------|
| ▲        Mégse Lejátszás (vissza ide:         1:1 visszajátszás folyamatos csoportra)         Lejátszás |        |                                                            | Előző fotó (ciklus csak folyamatos<br>csoportban érhető el)             |
|                                                                                                    |        | Következő fotó (ciklus csak folyamatos csoportban érhető e |                                                                         |
|                                                                                                    |        |                                                            | Mégse Lejátszás (vissza ide: 1:1<br>visszajátszás folyamatos csoportra) |
|                                                                                                    |        |                                                            | Szünet                                                                  |

# Animációs panoráma lejátszás

Panoráma video lejátszásakor teljes méretű képeket játszik le a képkészítési irányban. A lejátszást követően automatikusan visszatér a panorámakép állóképéhez.

- 1. Nyomja meg a 🗩 gombot a visszajátszási képernyő elindításához.
- 2. Nyomja meg a [ ◀ ♥ ]/[ ▶ ↓ ] gombot, hogy kiválassza az animált panorámafényképeket.
- 3. Nyomja meg a 🗊 gombot, hogy lejátssza a kiválasztott felvételi irányba.

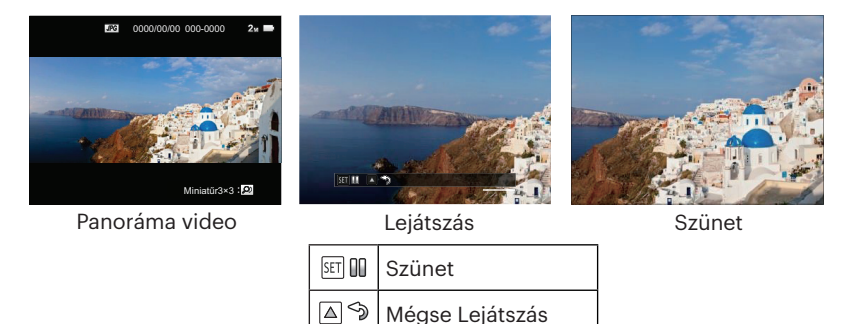

A panoráma video lejátszása során nyomja meg a [ ▲ AF ] gombot a lejátszás leállításához és a lejátszási képernyőre való visszatéréshez.

A kép panoráma lejátszás vagy szünet alatt nem lesz elforgatva.

### Diavetítés

Ez a beállítás lehetővé teszi, hogy az összes tárolt képet diavetítésként megtekintse.

- Nyomja meg a (a) gombot a visszajátszási képernyő elindításához.
- Nyomja meg a Zoom kart egyik végét ( w Q ) Miniatűr 3×3 képeinek kijelzőn való megjelenítéséhez, nyomja meg a
   gombot a belép Jegyzék mód.

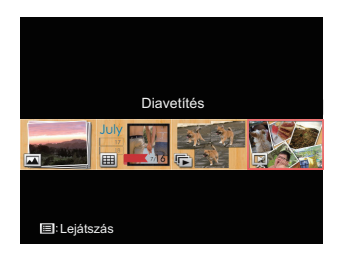

 Nyomja meg a [ ◀ ♥ ]/[ ► \$ ] gombot a diabemutató kiválasztásához, nyomja meg a () gombot a csúsztatási opcióhoz.  Nyomja meg a [ ◀ ♥ ]/[ ► \$ ] gombot a diabemutató kiválasztásához hatás, nyomja meg a ( gombot a beállítás megerősítéséhez.

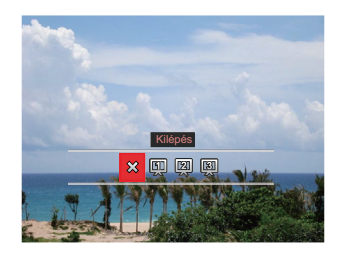

- 🗱 Kilépés
- 🛄 Típus 1 : Lassan be és lassan ki
- 😰 Típus 2 : Középen elválasztás, majd balra és jobbra mozgatás
- 選 Típus 3 : Áramszünet

# Fotók és videók törlése

Lejátszás módban nyomja meg a [▼ 🐨 🗞 ] gombot a fotók és videók kiválasztásához. Képek vagy videók törléséhez:

- 1. Nyomja meg a 🗩 gombot a lejátszási módra való visszalépéshez.
- 2. Nyomja meg a [ ◀ 🕱 ]/[ ▶ ] gombot a törlendő fotók és videók kiválasztásához.
- 3. Nyomja meg a [ ▼ 🛱 🕉 ] gombot , amire megjelenik a törlés képernyő.

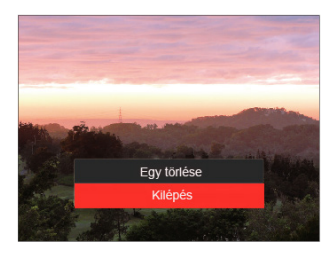

 Nyomja meg a [▲ AF]/[▼ 章 ♂] gombot az [Egy törlése] vagy [Kilépés] elem kiválasztásához, majd nyomja meg a (෨) gombot megerősítésképpen.

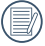

A törölt fotók/videók nem állíthatók helyre.

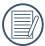

Kérjük, nézze meg a 98. oldalon található utasításokat a törlés menü opciókra vonatkozóan.

# A MENÜK HASZNÁLATA

# Állókép menü

### Mód: CPSAM+&SCNCS

 Fényképezés módban nyomja meg a ) gombot a fényképezés menü megjelenítéséhez.

12 Opció itt [ Állókép menü ]:

- Folyamatos felvétel mód (Részletesebb információért tekintse meg ezt: P62)
- Fénymérés (Részletesebb információért tekintse meg ezt: P79)
- AF mező (Részletesebb információért tekintse meg ezt: P55)
- Fehéregyensúly mód (Részletesebb információért tekintse meg ezt: P60)
- Makró mód (Részletesebb információért tekintse meg ezt: P56)
- Szín (Részletesebb információért tekintse meg ezt: P67)
- Flash mód (Részletesebb információért tekintse meg ezt: P58)
- OIS (Részletesebb információért tekintse meg ezt: P79)
- Önkioldó mód (Részletesebb információért tekintse meg ezt: P57)

- Szépítő (csak a +) módban használható)
- Jelenet kiválasztása (csak a SCN módban használható)
- Menü

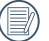

- Az egyes módok alatt engedélyezett funkciók különbözők lehetnek.
- Nyomja meg a [▲AF]/[▼ ★♂] gombot a beállítandó fényképezési menü kiválasztásához.
- Nyomja meg a [ ◀♥ ]/[ ▶ \$ ] gombot vagy forgassa el az (♥) irányítótárcsát a fényképezési menü opcióinak beállításához, majd nyomja meg a (₽) gombot a megerősítéshez.

Lásd a következő oldalakat referenciaként az egyes beállítások részleteivel kapcsolatban.

#### Fénymérés

Ezzel a beállítással meghatározhatja a mérési mező méretét.

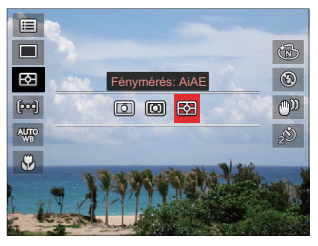

- •0
- Pontszerű A képernyő közepén megjelenő blokk méréséhez.
- 🔘
- Középre súlyozott A középsúlyos mérés egy kicsit nagyobb területen mér a fényképezőgép látómezejének közepén.
- [2]

AiAE (Artificial Intelligence AE) Automatikusan központi és perifériás fénymérést választ a megfelelő érték súlyozással történő kiválasztásához.

### OIS

Az üzemmód segít az akaratlan kézremegés vagy gyenge megvilágítás miatti homályos képek megelőzésében.

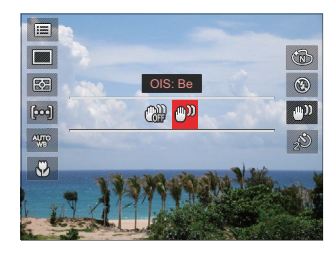

- 🔐 OIS: Ki
- 🔐 OIS: Be
- Sötét környezetben esetén használja a stabilizálási módot.
- Sz (n
  - Szeles vagy instabil környezetben (például mozgó járműben) történő fotózás homályos képeket eredményezhet.

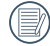

Állvány használata, javasoljuk a képstabilizátor kikapcsol.

### Szépítő

Fordítsd a mód választót Szépség Módba ( +) ).

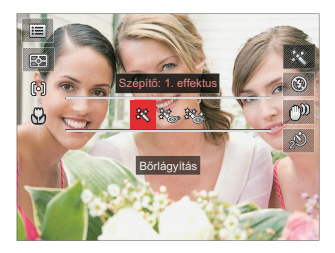

- ဲ Effektus 1:Bőrlágyítás
- Effektus 2:Bőrlágyítás+ Szemkiemelés
- 読念 Effektus 3:Bőrlágyítás+ Szemkiemelés+ Szemnagyítás

Kérjük, tekintse meg a P35 részt a részletes utasításokért.

### Jelenet kiválasztása

Állítsa az üzemmódválasztó tárcsát SCN.

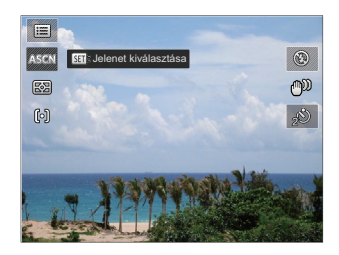

Kérjük, tekintse meg a P43 részt a részletes utasításokért.

# Felvételi beállítások 1

# Mód: 🖸 P S A M 🏘 SCN CS 🖬 🗖

- Nyomja meg a ser gombot a menübe történő belépéshez.
- Nyomja meg a [ ◀ ☎ ]/[ ► ₺ ] gombot a
   elem kiválasztásához.

6 Opció itt [ Felvételi beállítások 1 ]:

- Képméret
- Videoméret
- Minőség
- MF segéd
- AF segédfény
- Digitális zoom

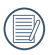

Az egyes módok alatt engedélyezett funkciók különbözők lehetnek.

- Nyomja meg a [▲ AF ]/[▼ T O
   ] gombot a beállítandó elem kiválasztásához, majd nyomja meg a (sr) gombot a menübe történő belépéshez.
- Nyomja meg a [▲ AF ]/[▼ to ] gombot egy lehetőség kiválasztásához, majd nyomja meg a (€) gombot megerősítésképpen.

### Képméret

A méret beállítás a pixelekben megadott képfelbontásra vonatkozik. A nagyobb képfelbontás lehetővé teszi a kép nagyobb méretekben történő kinyomtatását a kép minőségének rontása nélkül.

| Képméret |  |
|----------|--|
| 20M      |  |
| 18M-3:2  |  |
| 15M-16:9 |  |
| 10M      |  |
| 5M       |  |
| ЗМ       |  |
| ▼        |  |

- 20M: Kiváló minőségű nyomtatás
- 18M-3:2: Teljes méretű nyomtatás
- 15M-16:9: 16:9-es képernyő
- 10M: Poszter nyomtatás
- 5M: A3-as nyomtatás
- 3M: A4-es nyomtatás
- · 2M-16:9: 10x15 cm-es nyomtatás
- VGA: E-mail

|     | $\sim$ |
|-----|--------|
|     |        |
|     |        |
|     |        |
|     |        |
| •   |        |
| · · | _      |
| · · |        |
|     |        |

Minél nagyobb a felvett pixelek száma, annál jobb lesz a kép minősége, kevesebb képkockát tud a memóriakártyáján rögzíteni.

#### Videoméret

Állítsa be a videofelvétel rögzítéséhez használandó képfelbontást.

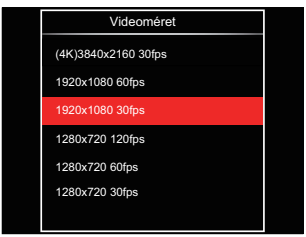

A felvett videó teljes ideje minden egyes beállításhoz:

| Kép képpontjai           | 4GB     | 8GB     | 16GB    | 32GB     | 48GB     | 64GB     | 128GB    | 256GB    |
|--------------------------|---------|---------|---------|----------|----------|----------|----------|----------|
| (4K)3840x2160<br>30fps * | 0:07:56 | 0:16:14 | 0:31:42 | 1:05:19  | 1:37:28  | 2:10:37  | 4:14:11  | 8:44:27  |
| 1920x1080 60fps *        | 0:18:19 | 0:37:26 | 1:13:07 | 2:30:35  | 3:44:43  | 5:01:09  | 9:46:02  | 20:04:19 |
| 1920x1080 30fps *        | 0:34:06 | 1:09:44 | 2:16:09 | 4:40:24  | 6:58:26  | 9:20:46  | 18:11:14 | 37:22:32 |
| 1280x720 120fps *        | 0:21:30 | 0:43:57 | 1:25:50 | 2:56:46  | 4:23:48  | 5:53:32  | 11:27:57 | 23:33:46 |
| 1280x720 60fps *         | 0:32:58 | 1:07:24 | 2:11:37 | 4:31:03  | 6:44:29  | 9:02:05  | 17:34:52 | 37:22:32 |
| 1280x720 30fps           | 0:56:31 | 1:55:33 | 3:45:38 | 7:44:40  | 11:33:25 | 15:29:17 | 30:08:20 | 61:56:13 |
| 640x480 30fps            | 1:22:26 | 5:37:02 | 5:29:03 | 22:35:19 | 33:42:28 | 22:35:13 | 43:57:10 | 80:38:53 |

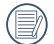

A fájl mérete a fotózott tárgy, a körülmények és egyebek függvényében változhat. A lemez kapacitása annak gyártójától és a formázás módjától is függ. Vegye figyelembe az expozíciós időt.

|            | ( |    |
|------------|---|----|
| $\bigcirc$ | / | IJ |

\* Egyszerre a leghosszabb felvételi idő 29 perc.

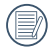

Ha nagy képpont arányt rögzít, akkor a gép felmelegszik, aminek eredménye a felvétel megszakadása, de ez nem jelent hibát.

### Minőség

A Minőség beállítás segítségével beállíthatja a képtömörítési arányt.

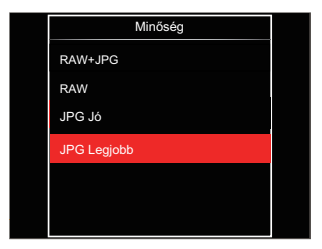

- RAW+JPG (Beállítható PSAM módban) Két képet készít: egy RAV a másik legjobb JPG formátumban.
- RAW

(Beállítható **PSAM** módban) A képfájl több adatot tartalmaz, amely számítógépen történő szerkesztéshez használható.

- JPG Jó
- JPG Legjobb

Ha RAW vagy RAW+JPG lett kiválasztva, akkor nem módosíthatók a következő beállítások: Színeffektus, Folyamatos felvétel, Gyors (2M), Nagy sebesség (VGA),HDR és AE expozíciósorozat.

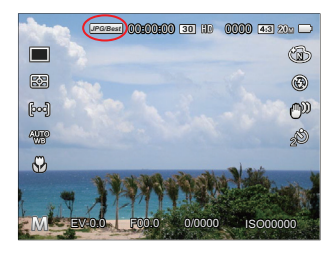

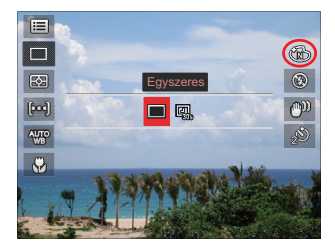

| <u>۱</u> | r |
|----------|---|
| · ·      |   |

A RAW formátum veszteségmentes tömörítést biztosít, amely olyan eredeti adatfájl, amelyet a kamera nem dolgoz fel. A PhotoStudio Darkroom képfeldolgozó szoftverrel a RAW fájl megnyitható és módosítható. Ez a kamerával érkezett CD-ROM-on található. A PhotoStudio Darkroom támogatja a Window 7/8/10 és az Mac OS X (V10.8-V10.11) alkalmazást.

### MF segéd

Manuális fókuszáláskor nagyított fókuszablakot tesz lehetővé annak érdekében, hogy a felhasználónak fókuszvezérléskor jobb láthatóságot biztosítson.(Beállítható **PSAM** módban)

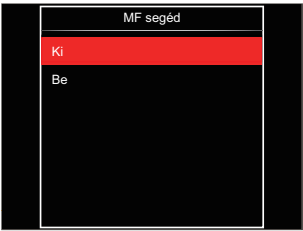

- Ki
- Be

### AF segédfény

Sötétebb környezetben az AF segédfényt bekapcsolhatja a hatékonyabb élességállítához.

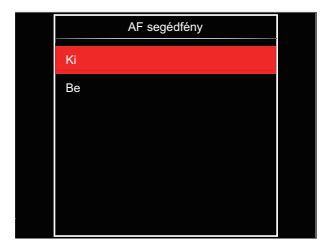

- Ki
- Be

### Digitális Zoom

Ez a beállítás a digitális méretváltoztatás módosításához szükséges. Ha a funkció le van tiltva, akkor csak az optikai méretváltoztatás használható.

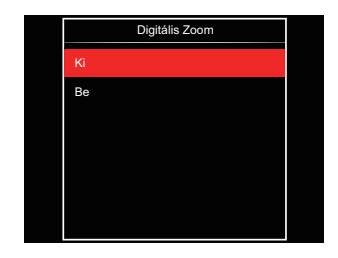

- Ki
- Be

# Felvételi beállítások 2

### Mód: 🖸 P S A M 🖘 SCN CS 🕞 🗖

- Nyomja meg a ser gombot a menübe történő belépéshez.
- Nyomja meg a [ ◀ ¥ ]/[ ▶ ↓ ] gombot a

   **1** gombot a

6 Opció itt [ Felvételi beállítások 2 ]:

- Dátum bevésés
- Gyorsnézet
- Folyamatos AF
- Arcfelismerés
- Egyedi beállítások
- Function Ring (Smart)

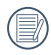

Az egyes módok alatt engedélyezett funkciók különbözők lehetnek.

- Nyomja meg a [▲ AF]/[▼ T<sup>3</sup>
   ] gombot a beállítandó elem kiválasztásához, majd nyomja meg a (#) gombot a menübe történő belépéshez.
- Nyomja meg a [▲ AF ]/[▼ च ॐ ] gombot egy lehetőség kiválasztásához, majd nyomja meg a (☞) gombot megerősítésképpen.

#### Dátum beillesztés

Beilleszt egy Dátum / Idő pecsétet a fotóba.

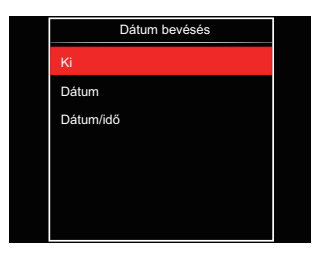

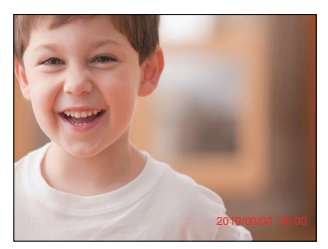

Gyorsnézet

Ez az opció lehetővé teszi a fotók azonnali visszanézését, amint elkészülnek. Az egyes fotók a kiválasztott ideig maradnak láthatók az LCD-kijelzőn.

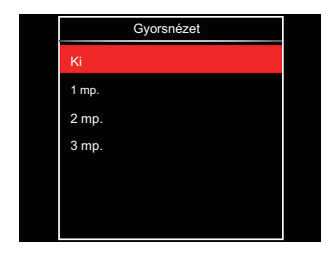

- Ki
- •1 mp.
- 2 mp.
- 3 mp.

- Ki
- Dátum
- Dátum / Idő

#### **Folyamatos AF**

Engedélyezze a folyamatos AF funkciót a folyamatos élesítéshez fényképezés közben.

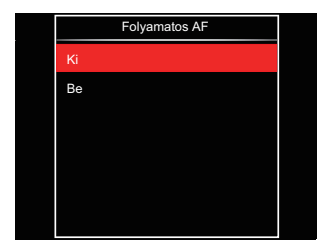

- Ki
- Be

### Arcfelismerés

Arc észleléséhez és fókuszálásához, hogy fényképezési üzemmódban az összes arc a lehető legtisztább legyen.

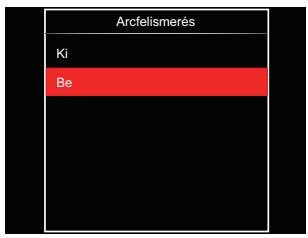

 Tartsa szilárdan a kamerát majd fókuszáljon a tárgyra, hogy észlelhesse az arcot. egy fókuszáló keret fog megjelenni a képernyőn látható arcon ha megtörtént az arc észlelése.

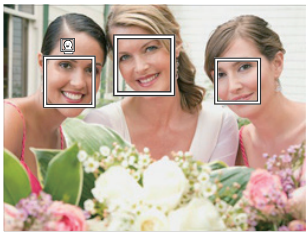

 Félig nyomja le az exponáló gombot, hogy fókuszálhasson. Ha a tárgy fókuszba került, az LCD egy zöld fókuszkeretet fog megjeleníteni.

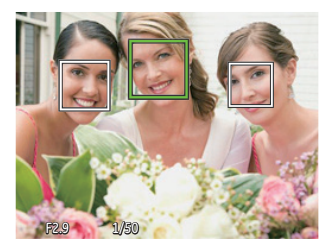

3. Teljesen nyomja le az exponáló gombot a fényképezéshez.

|   | $\sim$      |
|---|-------------|
| 1 | Ξh          |
|   | <i>≡</i> () |
| ~ | <u></u>     |

A csukott szem érzékelő általában be van kapcsolva. Ha a gyors felülvizsgálatkor a kamera csukott szemű arcot érzékel, megjelenik a csukott szem figyelmeztetés 🛃.

### Egyedi beállítások

Az Egyéni beállítások csak a legutóbb használt fényképezési módot és a legutóbb beállított paramétereket őrzi meg. A tárolt üzemmód és paraméterek közvetlenül előhívásra kerülnek az Egyéni beállítások módban.

| Egyedi beállítások         |
|----------------------------|
|                            |
| A tenykepezogep beallitasa |
| egyedi módra               |
|                            |
|                            |
|                            |
| Nem                        |
|                            |
| lgen                       |
|                            |

- Nem
- Igen

### **Function Ring (Smart)**

Az alábbi opciók a következőképpen állíthatók be: Funkciós gyűrű (Intelligens) Egyéni. Beállítás után a kiválasztott funkció fényképezéskor a lencse funkciós gyűrűvel gyorsan módosítható.

| Function Ring (Smart) |
|-----------------------|
| Normál                |
| Rekeszprioritás       |
| Zár prioritása        |
| EV                    |
| ISO                   |
| Foly. felvétel        |
| •                     |

- Normál
- Rekeszprioritás
- Zár prioritása
- EV
- ISO

- Foly. felvétel
- Szín
- · Fehér egyensúly
- Képméret
- Fénymérés
- Flash
- AF mező

# Lejátszás menü

#### Mód: 🕨

- Nyomja meg a 
   gombot a lejátszás képernyő megjelenítéséhez, majd a 
   gombot a menübe történő belépéshez.
  - 7 Opció itt [ Lejátszás menü ]:
  - 🔳 Menü
  - 🕨 Megjelenítési mód
  - 🕑 Elforgatás
  - 🛞 Szín
  - HDR HDR
  - 🕅 Retusálás
  - 🗗 Átméretezés
- Nyomja meg a [▲ AF]/[▼ to ] gombot a beállítandó lejátszás menü kiválasztásához, majd nyomja meg a sr gombot a belépéshez.
- Nyomja meg a [ ◀ ♥ ]/[ ► \$ ] gombot egy lehetőség kiválasztásához, majd nyomja meg a () gombot megerősítésképpen.

Lásd a következő oldalakat referenciaként az egyes beállítások részleteivel kapcsolatban.

### Menü 🔳

- 7 Opció itt [ Menü ]:
- Felvételi beállítások 1 
   (Részletesebb információért tekintse meg ezt: P81)
- Felvételi beállítások 2 22 (Részletesebb információért tekintse meg ezt: P87)
- Visszajátszási beállítások (Részletesebb információért tekintse meg ezt: P97)
- Általános beállítások (Részletesebb információért tekintse meg ezt: P101)
- Fájl beállítások 🚮

(Részletesebb információért tekintse meg ezt: P104 )

- Kapcsolati beállítások (Részletesebb információért tekintse meg ezt: P108 )
- Wi-Fi beállítások 🛜

(Részletesebb információért tekintse meg ezt: P41 )

### Megjelenítési mód 🕨

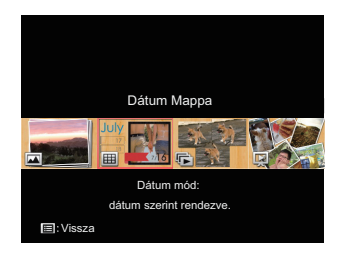

- Normál mód: összes kép megjelenítése.
- Dátum mód: dátum szerint rendezve.

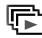

Foly.fotó mód: foly. fotócsop. szerint rendezve.

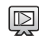

Diavetítés

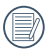

A dátummappa a fényképezés időpontjának megfelelően jeleníti meg a felvételeket.

Ha nincs folyamatos felvétel képfájl a memóriában, akkor a folyamatos fotó üzemmód nem engedélyezhető.

# Elforgatás 🕑

Ezt a beállítást a kép tájolásának megváltozatására használhatja.

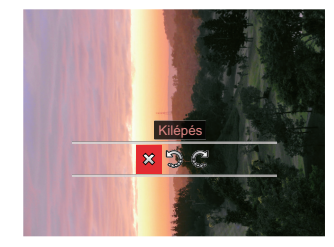

- 았 : Kilépés
- 🐑 : Elforgat balra
- 💭 : Elforgat jobbra

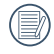

A panoráma kép és videó nem fordítható meg.

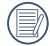

A módosított fájl felülírja az eredetit.

### Szín 🚳

Ez a beállítás lehetővé teszi önnek, hogy a kép szín hatását beállítsa. Ez, mint egy úi kép kerül elmentésre, és a memóriában eltárolásra kerül új képként.

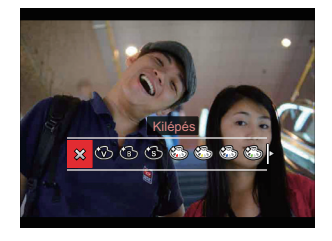

- 🖄 Kilépés
- Élénk
- Fekete-fehér
- Szépia
- Részszín-vörös
- ම මී Részszín-sárga
- Részszín-kék
- Részszín-zöld 6

- Álomszerű
- Vignettálás
- Salon
- Punk
- Negatív
- Tükröződés
- Halszem
- <del>آ</del> 4 mező - Stílusos

Egyedi fotók visszajátszásakor nyomja meg a (i) gombot, hogy beléphessen a színeffektus beállítási menübe.

| $\sim$   |
|----------|
|          |
|          |
| $\equiv$ |
|          |

Halszem effektus nem lehetséges, ha a fényképezés mérete 20M.

### 

A HDR funkcióval a rögzített képek expozíciójának homogenizálását lehet elvégezni. A művelet lényege, hogy a kép túl világos vagy túl sötét foltként megjelenő részeit optimalizáljuk, így a felvétel részletgazdagabb és térhatású lesz.

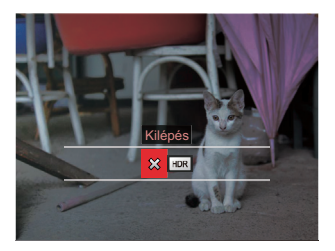

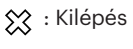

HDR : HDR

Válasszon HDR ezzel HDR effektus :

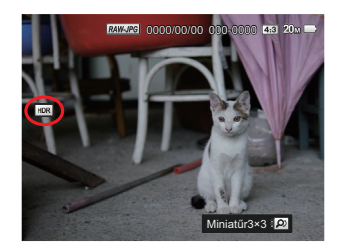

|   | ^ | _ |    |
|---|---|---|----|
|   |   |   | А  |
| 1 | = | = | 74 |
| 1 |   | = | (I |
|   | ÷ | - | ~  |
|   | _ | _ |    |

A HDR funkció használata után, a változások egy új képfájlba lesznek elmentve, az eredeti fájl a memóriában tárolódik.

### Retusálás 🕅

A lejátszási szépség funkció lehetővé teszi a szépítést három önálló effektus használatával.

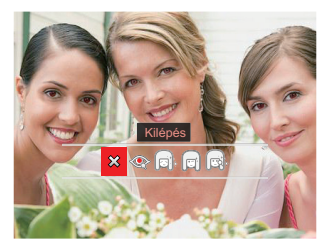

- 았 : Kilépés
- Vörösszem-eltávolítás
  - ] : Bőrlágyítás
  - 🛯 : Szemkiemelés
- 🔜 : Szemnagyítás

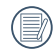

Az arc szépítési mód lehetővé teszi, hogy egy, kettő vagy három effektus kombinációjából válasszon. Válasszon < ezzel Retusálás effektus :

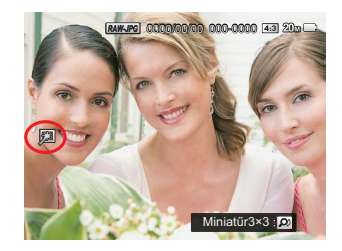

### Átméretezés 🗗

Ez a beállítás lehetővé teszi, hogy a képet átméretezze egy megadott felbontásba, és új képként mentse.

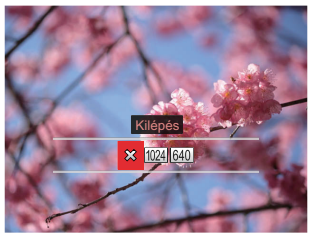

았 : Kilépés

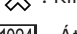

- 1024 : Átméretez erre: 1024x768
- 640 : Átméretez erre: 640x480

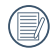

Csak magas felbontású képeknek az alacsony felbontású képekhez történő módosítása.

|   | $\frown$ |
|---|----------|
| 1 |          |
|   | =//      |
| ~ | =        |
|   | $\sim$   |

) Panoráma módban készült fotók mérete vagy elforgatási szöge nem módosítható.

# Visszajátszási beállítások

# Mód: 🖸 P S A M 🏘 SCN CS 🖬 🗖

- Nyomja meg a (sr) gombot a menübe történő belépéshez.
- Nyomja meg a [ ◀ ¥ ]/[ ▶ ↓ ] gombot a
   ▶ elem kiválasztásához.

5 Opció itt [ Visszajátszási beállítások ]:

- Védelem
- Eltávolít
- DPOF
- Körülvág
- Diavetítés indítása
- Nyomja meg a [▲ AF]/[▼ to ] gombot a beállítandó elem kiválasztásához, majd nyomja meg a (s) gombot a menübe történő belépéshez.
- Nyomja meg a [▲ AF ]/[▼ to ] gombot egy lehetőség kiválasztásához, majd nyomja meg a (€) gombot megerősítésképpen.

Lásd a következő oldalakat referenciaként az egyes beállítások részleteivel kapcsolatban.

#### Védelem

Használja a beállítást a képek és videók véletlen törlésének megakadályozásához az egyes vagy összes fájl zárolásához.

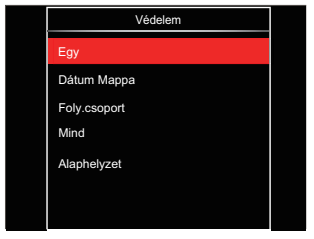

• Egy

A kijelölt fotó vagy videó lezárása, ha nincsenek levédve; a kijelölt fotó vagy videó kioldása, ha védettek.

- Dátum Mappa A Dátum mappa összes elemének zárolásához.
- Foly.csoport A Sorozatkép mappa összes elemének zárolásához.
- Mind Az összes fotó vagy videó zárolásához.
- Alaphelyzet Az összes lezárt fotó vagy videó kioldásához.

### Törlés

Egy vagy az összes fotó-/ video fájl törlése lehetséges.

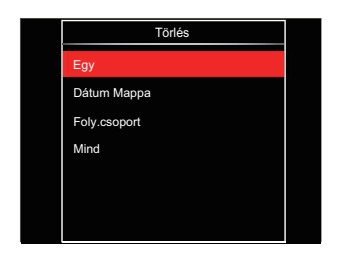

- Egy Egy fotó- vagy videofájl törléséhez.
- Dátum Mappa A Dátum mappa összes elemének törléséhez.
- Foly.csoport
   A Sorozatkép mappa összes elemének törléséhez.
- Mind Az összes fotó vagy videó törléséhez.

|   | $\sim$   |     |
|---|----------|-----|
| 1 |          | ΞŊ  |
| ( |          | =// |
| 1 |          | τı  |
|   | <u> </u> | _   |

A "© " visszajelző azt jelenti, hogy a fájl védett. A fájlvédelmet el kell távolítani, mielőtt a fájl törölhető lenne.

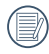

A fájlok törlése a DPOF beállítások visszaállítását idézi elő.

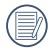

Ha egy fotó védett a Sorozatkép és Dátum mappában, az megmarad, de a többi fotó törlésre kerül.

### DPOF

A DPOF lehetővé teszi, hogy Ön rögzítse képeket, amelyeket kiválasztott és ki akar nyomtatni, és menti kiválasztottakat a memóriakártyáját, hogy a memóriakártyáját egyszerűen átadhassa egy fotó boltnak anélkül, hogy meg kellene mondania személyesen, mely fotókat szeretné kinyomtatni.

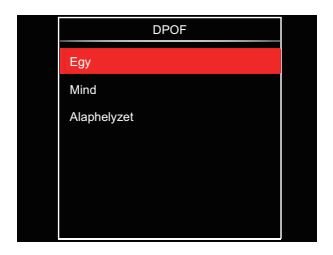

- Egy
- Mind
- Alaphelyzet

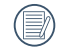

A nyomtatáshoz DPOF-funkciót támogató nyomtató szükséges.

### Körülvág

A Vágás beállítás lehetővé teszi, hogy megvágja a fényképeket, és új képként mentse el azokat. Egy kép vágásához.

 Válassza az [Igen] elemet a kivágás megerősítéséhez. A méretváltoztatási csúszkát ki-/bekapcsolja vagy forgassa el az () irányítótárcsát a képarány kiválasztásához, majd válassza a [▲ AF]/[▼ 章 ○]/[ ◄ ☎]/[ ▶ ♀] gombot a vágandó rész módosításához.

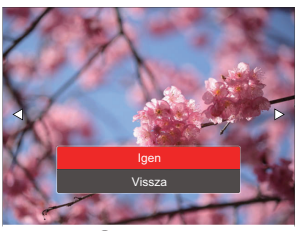

 Nyomja meg a (st) gombot, amire megjelenik a [Menti a módosítást?] parancssor. Válassza a [Seg] elemet a módosításhoz és a kép mentéséhez. Válassza a [Seg] elemet a módosítások elvetéséhez és a kivágás parancssor képernyőre történő visszalépéshez.

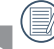

A kép nem vágható ki újra, ha 640x480 pixeles a felbontása.

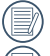

Videót, RAW fájlokat nem lehet vágni.

A már vágott képet újra nem lehet megvágni.

### Diavetítés indítása

Ez a beállítás lehetővé teszi az összes tárolt kép megtekintését diavetítő módban.

| Diavetítés indítása |  |
|---------------------|--|
| Minden fájl         |  |
| Állóképek           |  |
| Videók              |  |
| Foly.csoport        |  |
|                     |  |
|                     |  |
|                     |  |

Minden fájl

A memóriakártyán lévő összes kép megjelenítéséhez és visszajátszásához.

Állóképek

A memóriakártyán lévő összes fotófájl megjelenítéséhez és visszajátszásához.

- Videók A memóriakártyán lévő filmek visszajátszásához.
- Foly.csoport
   A memóriakártyán lévő képek közül csak a folyamatos csoport által rendezett képek visszajátszásához.

# Általános beállítások

# Mód: 🖸 P S A M 🏘 SCN CS 🍙 🗖

- 2. Nyomja meg a 🗊 gombot a menübe történő belépéshez.

6 Opció itt [ Általános beállítások ]:

- Hangbeállítások
- Energiatakarékos
- Language/Nyelv
- Világidő
- Dátum és idő
- LCD fényesség

- Nyomja meg a [▲ AF]/[▼ Tỷ
   ] gombot a beállítandó elem kiválasztásához, majd nyomja meg a (sr) gombot a menübe történő belépéshez.
- Nyomja meg a [▲ AF]/[▼ 章 ॐ] gombot az opció kiválasztásához, majd nyomja meg a (€) gombot a megerősítéshez.

Lásd a következő oldalakat referenciaként az egyes beállítások részleteivel kapcsolatban.

### Hangbeállítások

Ezzel a beállítással módosíthatja a hangerőt.

Nyomja meg a [ ◀ ₩ ]/[ ▶ \$ ] gombot a hangerő módosításához majd a beállítás megerősítéséhez nyomja meg a ☞ gombot.

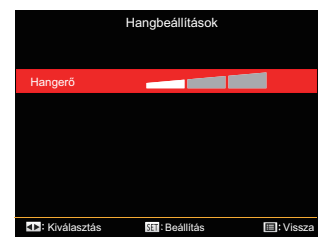

### Energiatakarékos

Ez a beállítás lehetővé teszi, hogy áramot takarítson meg és az akkuja részére a maximális üzemidőt biztosítsa. Hogy bizonyos inaktivitási idő elteltével automatikusan kikapcsolja az LCD képernyőt és a kamerát.

| Energiatakarékos |  |
|------------------|--|
| Auto             |  |
| Normál           |  |
| Legjobb          |  |
|                  |  |
|                  |  |
|                  |  |
|                  |  |

- Auto
- Normál
- Legjobb

| Energiatakarékos | LCD<br>kikapcsolási<br>idő | Kikapcsolási<br>idő |
|------------------|----------------------------|---------------------|
| Auto             | 3 min                      | 5 min               |
| Normál           | 1 min                      | 3 min               |
| Legjobb          | 30 s                       | 1 min               |

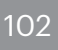

### Language/Nyelv

További információkért forduljon a "Nyelv beállítása" részhez a 25. oldalon.

### Világidő

Az időzóna beállítás különösképpen a külföldi utazásoknál hasznos. Ez a jellemző lehetővé teszi, hogy az LCD képernyőn megjelenjen a helyi idő.

- Nyomja meg a [ ◀ ♥ ]/[► \$ ] gombot a mező időzónájában lévő város kiválasztásához. Nyomja meg a (€) gombot a beállítások megerősítéshez.

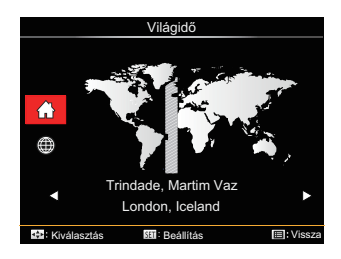

### Dátum és idő

További információkért forduljon a "Dátum/Idő átállítása" részhez a 26. oldalon.

### LCD fényesség

Alkalmazza ezt a beállítást az LCD képernyője fényerejének beállítására.

Nyomja le a [ ◀ ☎ ]/[ ► \$ ] gombot az LCD képernyő fényerejének módosításához majd a beállítás megerősítéséhez nyomja meg a (क्ष) gombot.

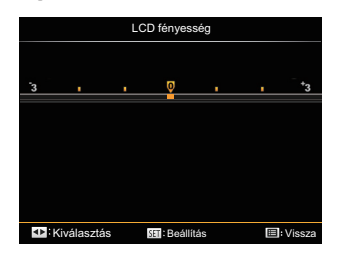

# Fájl beállítások

# Mód: 📫 P S A M 🏘 SCNCS 🖿 🔼

- Nyomja meg a (■) gombot, nyomja meg a [ ▲ AF ]/[ ▼ 章 ॐ ] gombot a (■) elem kiválasztásához.
- Nyomja meg a ser gombot a menübe történő belépéshez.
- Nyomja meg a [ ◀ ¥ ]/[ ► ↓ ] gombot a
   elem kiválasztásához.

5 Opció itt [ Fájl beállítások ]:

- Formázás
- Másolás kártyára
- Fájlsorszám
- Beállítások törlése
- Verzió

- Nyomja meg a [▲ AF ]/[▼ to ] gombot a beállítandó elem kiválasztásához, majd nyomja meg a (st) gombot a menübe történő belépéshez.
- Nyomja meg a [▲ AF]/[▼ 章 ॐ] gombot az opció kiválasztásához, majd nyomja meg a (☞) gombot a megerősítéshez.

Lásd a következő oldalakat referenciaként az egyes beállítások részleteivel kapcsolatban.

#### Formázás

Megjegyzés: A memória formatálása funkció törli az összes adatot a memóriakártyáról és a kamera beépített memóriájáról, ideértve a védett fájlokat is.

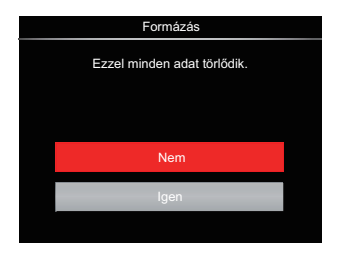

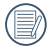

[Igen] választása esetén a kamera formázza a memóriát.

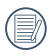

Ha a kamerában nincs memóriakártya, akkor a beépített memória lesz megformázva, ha pedig van memóriakártya, akkor csak az lesz megformázva.

#### Másolás kártyára

Használja ezt a beállítást, hogy a belső memóriában tárolt fájlokat a memóriakártyára másolja.

| Másolás kártyára                        |  |
|-----------------------------------------|--|
| A belső memóriában lévő fáilok          |  |
| másolása a memóriakártvára              |  |
| ,,,,,,,,,,,,,,,,,,,,,,,,,,,,,,,,,,,,,,, |  |
|                                         |  |
| Nem                                     |  |
| Igen                                    |  |
| , i i i i i i i i i i i i i i i i i i i |  |
|                                         |  |

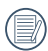

16

Ha nincs a kamerában a memóriakártya, ez a funkció nem mutatható.

### Fájlsorszám

Miután rögzített egy képet vagy videót, azt a kamera elmenti fájlként, amelynek neve egy sorozatszámra végződik. Az opció felhasználható annak meghatározásához, hogy a fájl sorozatszámozása folytatódjon vagy újra 1-el kezdődjön, ill. arra, hogy a fájl a memóriakártya másik könyvtárában legyen elmentve.

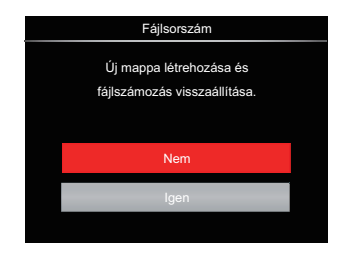

#### Beállítások törlése

Használja e beállítást a kamera alaphelyzetbe való visszaállításához.

| Beállítások törlése           |  |
|-------------------------------|--|
| A kamera beállításainak       |  |
| visszaállítása gyári értékre. |  |
|                               |  |
|                               |  |
| Nem                           |  |
| lgen                          |  |
|                               |  |

#### Verzió

Használja ezt a beállítást, hogy megjelenítse a kamera firmware verzióját.

| Verzió     |      |
|------------|------|
| FW-verzió: | x.xx |
|            |      |
|            |      |
|            |      |
|            |      |
|            |      |
|            |      |

Amennyiben új firmware-verzió van az SD-kártyán, válassza az [Igen] elemet a frissítéséhez.

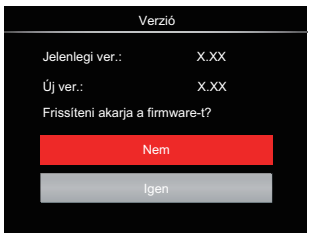
# KAPCSOLATI BEÁLLÍTÁSOK

### Csatlakoztatás PC-hez

Használhatja az USB kábelt a kamerához való csatlakoztatáshoz, ahhoz hogy a fotókat át tudja másolni (továbbítani tudja a számítógépre).

### Az USB mód beállítása

Mivel a kamera USB portja összekapcsolható akár egy PC-vel vagy egy nyomtatóval, a következő lépések lehetővé teszik, hogy a kamera megfelelően konfigurált legyen a PC-hez való csatlakoztatáshoz.

- Nyomja meg a (■) gombot, nyomja meg a [ ▲ AF ]/[ ▼ to) ] gombot a
   elem kiválasztásához, majd nyomja meg a (☞) gombot a menübe történő belépéshez.
- Nyomja meg a [ ◀ ¥ ]/[ ▶ \$ ] gombot a
   ✓ elem kiválasztásához.
- Nyomja meg a [▲ AF]/[▼ to b] gombotaz [USB] elem kiválasztásához, majd nyomja meg a (m gombot a menübe történő belépéshez.

 Nyomja meg a [▲AF]/[▼ to ] gombot a [PC] elem kiválasztásához, majd nyomja meg a ⊕ gombot megerősítésképpen.

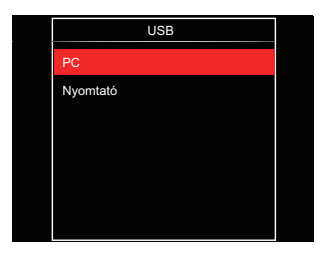

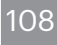

### Fájlok átvitele a PC-re

A számítógép automatikusan felismeri a kamerát mint eltávolítható meghajtót. Duplán kattintson a Számítógép ikonra a tálcán, hogy megtalálja az eltávolítható meghajtót és másolja át a mappákat és fájlokat a PC-n lévő könyvtárba, ahogyan egy PC-n tenné egy tipikus mappával és fájllal.

Kövesse az alábbi lépéseket, hogy a kamerát egy PC-hez csatlakoztassa.

- 1. Ellenőrizze, hogy a számítógép be van-e kapcsolva.
- 2. Csatlakoztassa a mellékelt USB kábel egyik végét az USB porthoz a kamerán.
- 3. Csatlakoztassa a kábel másik végét egy szabad USB porthoz a PC-n.
- Miután sikeresen megtörtént az átvitel, válassza le az USB-kábelt az USBeszközök biztonságos leválasztásával kapcsolatos utasításoknak megfelelően.

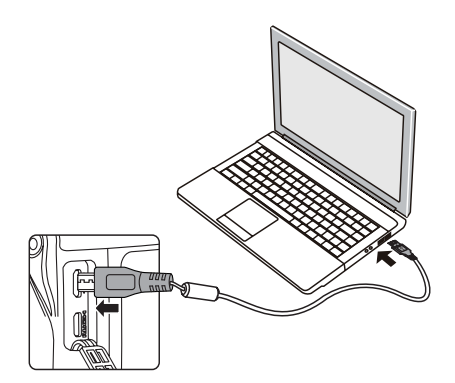

## Csatlakozás egy PictBridge kompatibilis nyomtatóhoz

A PictBridge technológia lehetővé teszi a memóriakártyá lévő fotók nyomtatását egy nyomtatóval.

Annak kiderítésére, hogy egy nyomtató PictBridge kompatibilis-e, egyszerűen nézze meg a PictBridge logót a csomagolásán vagy nézze meg a kézikönyvének leírását. A kameráján lévő PictBridge funkcióval Ön a rögzített képeket közvetlenül kinyomtathatja a PictBridge kompatibilis nyomtatóval a mellékelt USB kábel segítségével, anélkül, hogy PC-re volna szükség.

### Az USB mód beállítása

A kamera USB csatlakozója csatlakoztatható számítógéphez és nyomtatóhoz is, ezért a következő lépések segítségével biztosítsa a kamera nyomtatóhoz való csatlakoztatásának helyes konfigurálását.

- Nyomja meg a [ ◀ ¥ ]/[ ► \$ ] gombot a
   ✓ elem kiválasztásához.
- Nyomja meg a [▲ AF]/[▼ to ] gombot az [USB] elem kiválasztásához, majd nyomja meg a (ŧr) gombot a menübe történő belépéshez.
- Nyomja meg a [▲ AF]/[▼ 章 ॐ] gombot a [Nyomtató] elem kiválasztásához, majd nyomja meg a (sr) gombot megerősítésképpen.

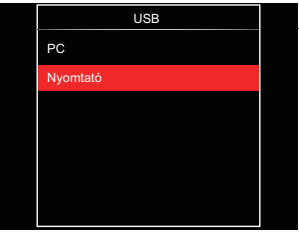

| 1  |   |            |
|----|---|------------|
| 1  |   | =67        |
|    |   | =//1       |
| ι. |   | 347        |
| `  |   | <u>~</u> / |
|    | _ |            |

A kamera a resetelés után automatikusan átvált PC módra az USB módból.

További információkért forduljon a "A PictBridge menü használata" részhez a 112. oldalon.

### Nyomtató csatlakoztatása

- 1. Ellenőrizze, hogy a nyomtató be van-e kapcsolva.
- 2. Csatlakoztassa az mellékelt USB kábel egyik végét az USB porthoz a kamerán.
- 3. Csatlakoztassa a kábel másik végét az USB porthoz a nyomtatón.

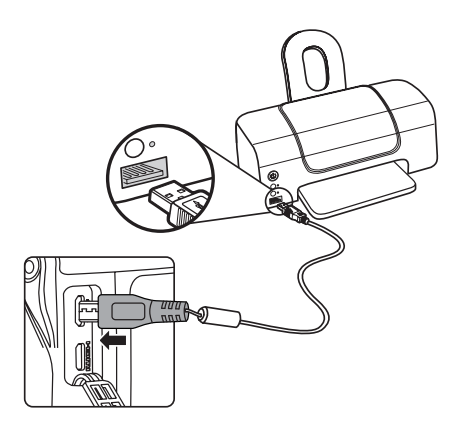

Ha a kamera nem kapcsolódik a PictBridge kompatibilis nyomtatóhoz, a következő hibaüzenet jelenik meg az LCD kijelzőn.

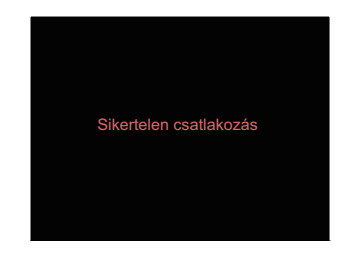

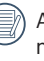

A fenti hibaüzenet akkor is megjelenik, ha az USB mód helytelenül van beállítva, amely esetben ki kell húznia az USB kábelt, ellenőrizze az USB mód beállításokat, biztosítsa, hogy a Nyomtató be legyen kapcsolva és próbálja újra csatlakoztatni az USB kábelt.

## A PictBridge menü használata

Miután az USB módot a Nyomtatóra állította, a PictBridge menü jelenik meg.

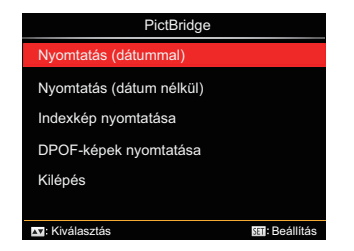

Nyomja meg a [▲ AF]/[▼ ♥ ♥ ] gombot egy menüelem kiválasztásához, majd nyomja meg a ☞ gombot a menüelembe történő belépéshez.

Az egyes beállításokra vonatkozó részletes információt a következő részekben találja meg.

### Nyomtatás (dátummal)

Ha Ön beállította a kamerája dátumát és idejét, a dátum és idő a készített fotókkal elmentődik. Kinyomtathatja a dátummal ellátott fotókat a következő módon.

 A PictBridge menüben jelölje ki a [Nyomtatás (dátummal)] elemet, amire megjelenik az alábbi képernyő.

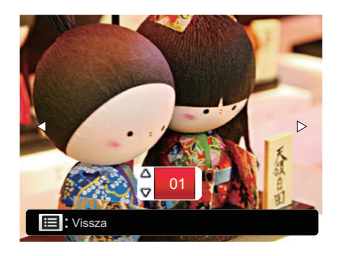

 Nyomja meg a [ ◀ ¥ ]/[ ▶ ↓ ] gombot a nyomtatni kívánt fotó kiválasztásához.

- Nyomja meg a [▲AF]/[▼♥♥♡] gombot a jelenleg megjelenített fotó példányszámának megadásához.
- Nyomja meg a (st) gombot és a következő képernyő jelenik meg.

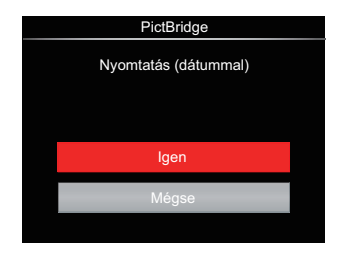

 Válassza az [Igen] elemet, majd nyomja meg a s gombot megerősítésképpen, illetve válassza a [Mégse] elemet a nyomtatás visszavonásához.

### Nyomtatás (dátum nélkül)

Használja e beállítást a fotók dátum nélküli nyomtatásához.

 A PictBridge menüben jelölje ki a [Nyomtatás (dátum nélkül)] elemet, amire megjelenik az alábbi képernyő.

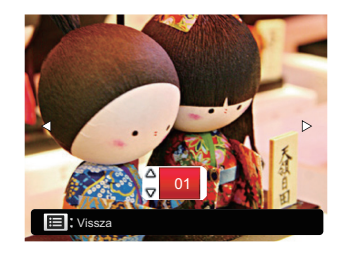

- Nyomja meg a [ ◀ ¥ ]/[ ▶ ↓ ] gombot a nyomtatni kívánt fotó kiválasztásához.
- Nyomja meg a [▲ AF]/[▼ to ] gombot a jelenleg megjelenített fotó példányszámának megadásához.
- Nyomja meg a m gombot és a következő képernyő jelenik meg.

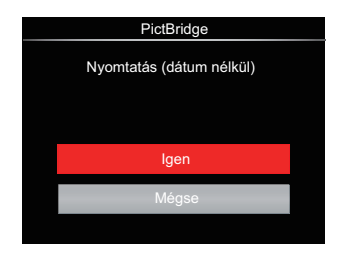

 Válassza az [Igen] elemet, majd nyomja meg a m gombot megerősítésképpen, illetve válassza a [Mégse] elemet a nyomtatás visszavonásához.

### Indexkép nyomtatása

A kamerában lévő összes fotót nyomtathatja ezzel a funkcióval.

 A PictBridge menüben jelölje ki a [Indexkép nyomtatása] elemet, amire megjelenik az alábbi képernyő.

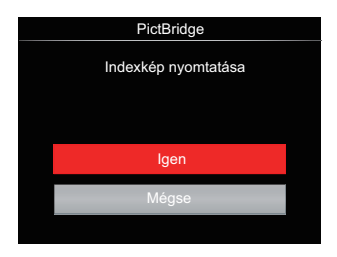

 Válassza az [Igen] elemet, majd nyomja meg a m gombot megerősítésképpen, illetve válassza a [Mégse] elemet a nyomtatás visszavonásához.

### **DPOF-képek nyomtatása**

A DPOF nyomtatás használatához ki kell választania a nyomtatandó képeket a DPOF beállítások előzetes használatával. Lásd a "DPOF" részt az 99. oldalon.

 A PictBridge menüben jelölje ki a [DPOF-képek nyomtatása] elemet, amire megjelenik az alábbi képernyő.

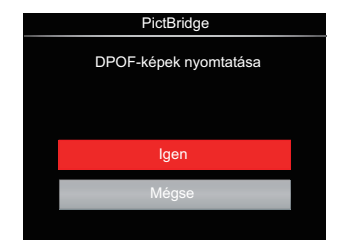

 Válassza az [Igen] elemet, majd nyomja meg a m gombot megerősítésképpen, illetve válassza a [Mégse] elemet a nyomtatás visszavonásához.

### Kilépés

Válassza a [Kilépés] elemet a PictBridge menüből történő kilépéshez. Megjelenik a [Húzza ki az USB-kábelt!] üzenet a képernyőn.

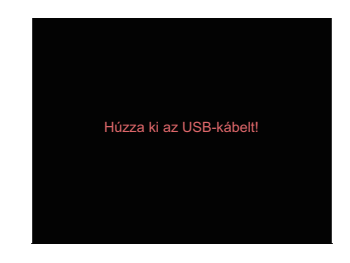

Húzza ki az USB kábelt a kamerából és nyomtatóból.

## HDMI-csatlakozás támogatása

A HDMI (HD multimédia interfész) egy teljesen digitális audió/ videó átviteli interfész, amelyen az audió- és a videójeleket a készülékek tömörítetlen formátumban küldik egymásnak.

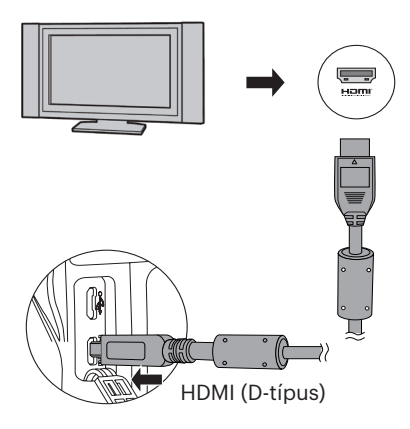

# HDMI-vel rendelkező TV-készülék csatlakoztatása

- Használjon magas felbontású kimeneti csatlakozós kábelt (külön megvásárolható) a fényképezőgép HDMI szabványnak megfelelő TVkészülékhez való csatlakoztatásához.
- 2. A kamera automatikusan felismeri, és beállítja a megfelelő áramértéket.
- 3. A HDMI csatlakoztatása után lépjen Állókép lejátszása módba.

A fényképezőgép és a TV csatlakoztatása előtt ne felejtse kikapcsolni a fényképezőgépet és a TV-t.

## HDMI CEC vezérlés

A kamerának TV-rendszerhez történő csatlakoztatása után a kamerával készített képek a TV képernyőn megtekinthetők, valamint a TV távkapcsolójával működtetheti a kamerát az összes kép megtekintéséhez és szerkesztéséhez.

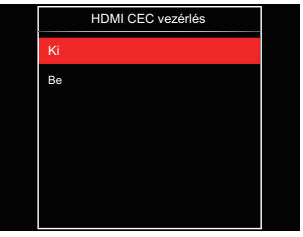

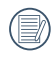

Szükséges, hogy a TV-rendszer támogassa ezt: HDMI CEC.

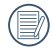

A kamerának a TV-rendszerrel történő sikeres összekapcsolása után a kamera egyéb gombjai a főkapcsoló gombot kivéve nem működnek és az LCD sötét marad.

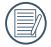

Tekintse meg a TV kézikönyvét a TVrendszer relatív beállításaiért.

### Az ikonok ismertetése

- 1. 🎬 Információ elrejtés/megjelenítés
- 2. 🔗 Nagyítás
  - 🗐 : Képnagyítás
  - 💫 : Képkicsinyítés
- 3. Képelforgatás
  - Sak balra forgatás
- 4. 🖽 Képjegyzék
  - 🕂 : 5\*3 Index visszajátszás
  - S: 10\*5 Index visszajátszás
  - 🖽 : 3\*1 Dátum mappa index
  - : 5\*3 Foly. csoportjegyzék
- 5. ڭ Vissza
- 6. 🔯 Diavetítés
- Előző és következő kép közti váltás gombja

- 8. 🛄 Videók
- 9. Film hossza:00:00:00
- 10. 🛄 Foly. Csoportfájl
- 11. 🏳 : Első kép megjelölés
- 12. 000/000:Jelenlegi osztályozás/A csoportban az összes kép száma
- 13. 🖄 : Effektus megerősítése
- 14. 🛎 : Nincs változás

# A HDMI CEC visszajátszás alatt a következő műveletek érhetők el:

- 1:1 Egyszeri visszajátszás
- Nagyított visszajátszás
- Elforgatás
- Indexes visszajátszás
- Foly. Csoport visszajátszás
- Diavetítéses visszajátszás
- Videó lejátszás
- Panoráma fájl lejátszás
- Képszerkesztés

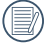

A távirányítón található négyszínű gomb lehetővé teszi a TV-rendszer képernyőjén megjelenő relatív funkciókat.

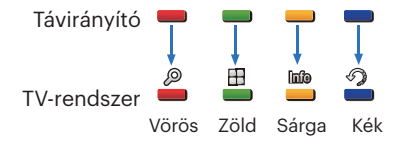

1:1 Egyszeri visszajátszás:

A bal- és jobboldali nyílgombok a képek közti váltást teszik lehetővé.

Nagyított visszajátszás:

Az 1:1 egyszeri visszajátszás üzemmódban, a nagyításhoz nyomja meg a piros gombot, nyomja meg a piros és zöld gombot a távirányítón a kicsinyítéshez.

Elforgatás:

Az 1:1 egyszeri visszajátszás üzemmódban nyomja meg a kék gombot egy kép elforgatásához.

Index visszajátszás :

Az 1:1 visszajátszás üzemmódban az index visszajátszáshoz nyomja meg a zöld gombot, nyomja meg a középső gombot a képkiválasztáshoz majd a nyilakat a fájlkiválasztáshoz, végül pedig ismét nyomja meg a középső gombot, hogy visszatérjen az 1:1 egyszeri visszajátszáshoz. Az 5\*3 index visszajátszás üzemmódban az index kiválasztáshoz nyomja meg a zöld gombot, majd a bal és a jobb nyilakat, hogy kiválassza ezt: 🔐 , 🖽 , 🖽 , és 💷 , végül pedig ismét nyomja meg a középső gombot a választás megerősítéséhez.

Foly. Csoport visszajátszás:

Az 1:1 egyszeri visszajátszás üzemmódban nyomja meg a középső gombot a folyamatos csoportban található képek lejátszásához.

Ha a kamera foly. csoportjában nincs kép, akkor megjelenik egy "nincs kép" figyelmeztetés, ha az index visszajátszási felületen kiválasztotta ezt: 🗐.

Diavetítéses visszajátszás:

Az 1:1 egyszeri visszajátszás üzemmódban nyomja meg a nyíl gombot a diavetítéses visszajátszáshoz. Amíg a lejátszás tart, lenyomhatja a bal és a jobb nyilakat ha közvetlenül váltana az előző és következő kép közt, vagy lenyomhatja a középső gombot a lejátszás leállításához. Videó lejátszás:

Az 1:1 egyszeri visszajátszás üzemmódban válasszon egy videót majd nyomja meg a középső gombot a lejátszás elindításához. Lejátszás alatt a nyilakkal és a középső gombbal a következő műveleteket végezheti: gyors előre/hátra tekerés, szünet, képkeret előre/hátra, vissza a lejátszáshoz, stb. a képernyőn megjelenő üzenetek szerint.

Panoráma fájl lejátszás:

Az 1:1 egyszeri visszajátszás üzemmódban válasszon egy panoráma fájlt majd nyomja meg a középső gombot a lejátszás elindításához.

Képszerkesztés:

A képszerkesztési módban többszörös szerkesztés lehetséges. Végül csak egy kép lesz elmentve.

Az 1:1 egyszeri visszajátszás üzemmódban válasszon egy képet majd nyomja meg a felfelé mutató nyilat a képszerkesztéshez és az arc észlelés elindításához.

A HDR szerkesztéshez nyomja meg a felfelé mutató nyilat. Egy kép törléséhez nyomja meg a lefelé mutató nyilat.

A színszerkesztéshez nyomja meg a bal- és jobboldali nyilakat. 12 effektus összesen a kiválasztáshoz.

Az arc észlelése előtt a következő arcszépítő retusáló funkció nem engedélyezhető. A szerkesztéshez megnyomhatja a relatív színgombokat.

Eőrlágyítás

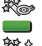

- : Szemnagyítás
- : Szemkiemelés

Minden egyes típusú fájlnak megfelelő szerkesztési funkciók elérhetősége (O : Elérhető; X : Nem elérhető)

|                          | HDR | Szín | Arcszépítő | Törlés |
|--------------------------|-----|------|------------|--------|
| Normál<br>(arc)          | 0   | 0    | 0          | 0      |
| Normál<br>(nincs<br>arc) | 0   | 0    | х          | 0      |
| Panoráma                 | Х   | Х    | Х          | 0      |
| Videó                    | Х   | Х    | Х          | 0      |

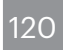

#### HDMI CEC kapcsolat

| Funkció                                 | Teljes<br>méretű<br>visszajátszás | Nagyított<br>visszajátszás                              | Index<br>visszajátszás | Videó<br>lejátszás | Foly.<br>Csoport<br>lejátszás | Panoráma<br>fájl<br>lejátszás |
|-----------------------------------------|-----------------------------------|---------------------------------------------------------|------------------------|--------------------|-------------------------------|-------------------------------|
| Nagyítás                                | 0                                 | O<br>(Nagyítás<br>alatt négy<br>irányban<br>mozgatható) | Х                      | Х                  | х                             | х                             |
| Kicsinyítés                             | Х                                 | 0                                                       | Х                      | Х                  | Х                             | Х                             |
| Elforgatás                              | O<br>(csak balra<br>forgatás)     | х                                                       | х                      | х                  | x                             | х                             |
| Diavetítés<br>indítása                  | 0                                 | х                                                       | Х                      | 0                  | 0                             | 0                             |
| Képszerkesztés                          | O*1                               | Х                                                       | Х                      | Х                  | Х                             | Х                             |
| Információ<br>elrejtés/<br>megjelenítés | 0                                 | 0                                                       | x                      | O*2                | O*2                           | O*2                           |
| Törlés                                  | 0                                 | Х                                                       | Х                      | O*3                | O*3                           | O*3                           |

\*1 A képszerkesztés felületen csinosít relatív művelete csak az arc észlelése után jelenik meg.

\*2 előtte elérhető, valamint lejátszáskor és szünet alatt.

\*3 A törlés funkció csak képszerkesztési üzemmódban lehetséges.

# FÜGGELÉK

## Műszaki leírás

🖉 "A termék megjelenését és műszaki adatait külön értesítés nélkül is módosíthatjuk."

|                     | Típus                           | 1/2,3" BSI CMOS                                                                         |
|---------------------|---------------------------------|-----------------------------------------------------------------------------------------|
| Képérzékelő         | Effektív pixelek                | 20,68 megapixel                                                                         |
|                     | Összes pixel                    | 21,14 megapixel                                                                         |
|                     | Fókusztávolság                  | 3,5 mm (széles) – 357 mm (tele)                                                         |
|                     | 35 mm-es filmmel<br>egyenértékű | 19.5 mm (széles) – 1989 mm (tele)                                                       |
| Lonono              | F érték                         | F3.0 mm (széles) – F6.8 mm (tele)                                                       |
| Lencse              | Lencse szerkezete               | 14 csoport 18 elem                                                                      |
|                     | Optikai zoom                    | 102x                                                                                    |
|                     | Fókusztartomány                 | Normál: (Széles) 50 cm ~ $\infty$ , (tele) 500 cm ~ $\infty$ ;<br>akro: 1 cm ~ $\infty$ |
| Autofókusz re       | ndszer                          | TTL autofókusz                                                                          |
| Elektronikus kereső |                                 | lgen (-3 - +1 dioptria)                                                                 |
| Remegés csillapítás |                                 | Optikai képstabilizáció                                                                 |
| Digitális zoom      |                                 | 4x digitális zoom (kombinált zoom: 408x)                                                |

| Felvétel-<br>képpontok<br>száma  | Állókép | (4:3)<br>20MP: 5184×3888<br>10MP: 3648×2736<br>5MP: 2592×1944<br>3MP: 2048×1536<br>0.3MP: 640×480                                           | (3:2)<br>18MP: 5184×3456                                                                                                    | (16:9)<br>15MP: 5120×2880<br>2MP: 1920×1080 |  |
|----------------------------------|---------|----------------------------------------------------------------------------------------------------|----------------------------------------------------------------------------------------------------|---------------------------------------------|--|
|                                  | Film    | 4K(3840×2160)(30<br>(30fps), 1280×720<br>(30fps), Nagy sebe                                                                                 | K(3840×2160)(30fps), 1920×1080 (60fps), 1920×1080<br>30fps), 1280×720 (60fps), 1280×720 (30fps), 640×480<br>30fps), Nagy sebességű mozgókép: 1280×720 (120fps) |                                             |  |
| Képtömörítés                     |         | Legjobb, Jó                                                                                                    |                                                                                                    |                                             |  |
| DCF, DPOF (ver 1.1)<br>támogatás |         | Igen                                                                                                    |                                                                                                    |                                             |  |
| Fáilformátum                     | Állókép | JPEG(Legjobb, Jó),                                                                                                    | JPEG(Legjobb, Jó), RAW, RAW+JPEG(Legjobb)                                                                                                    |                                             |  |
| Fajironnatum                     | Film    | MOV [Image: H.264; Audió: Linear PCM (Stereo)]                                                                                              |                                                                                                    |                                             |  |
| Felvételi módok                  |         | Auto. mód, Program AE, Zár prioritása, Rekeszprioritás,<br>Manuális mód, Arcszépítő, Wi-Fi mód, Jelenetmód, Film<br>mód, Egyedi beállítások |                                                                                                    |                                             |  |
| Jelenetmód                       |         | ASCN, Panoráma mód, Kézi, éjszakai, Macska/Kutya, Hó,<br>Parti, Sport, Éjszakai portré, Portré, Gyermekek, Tájkép,<br>Naplemente, Tűzijáték |                                                                                                    | Macska/Kutya, Hó,<br>ermekek, Tájkép,       |  |
| Képazonosítási funkciók          |         | Arc, Mosoly, Pislantás, Macska, Kutya                                                                                                    |                                                                                                    |                                             |  |
| Fénykép retusálás                |         | Vörösszem-eltávolítás, Bőrlágyítás, Szemkiemelés,<br>Szemnagyítás                                                                           |                                                                                                    |                                             |  |

| HDR                                 |               | Igen                                                                                                    |  |
|-------------------------------------|---------------|----------------------------------------------------------------------------------------------------|--|
| Panoráma pásztázása                 |               | Legfeljebb 360°                                                                                             |  |
|                                     | kijelző       | 3,0" (920k pixel)                                                                                           |  |
|                                     | Szögmódosítás | Igen                                                                                                    |  |
| Automatikus                         | képforgatás   | Igen                                                                                                    |  |
| ISO-érzéken                         | ység          | Auto, ISO100/200/400/800/1600/3200                                                                          |  |
| Focus Mode                          |               | Egyszeri AF, Folyamatos AF, Témakövetés, Kézi fókusz                                                        |  |
| Fókuszálási terület<br>kiválasztása |               | Egyedi terület fókuszálás, 25-terület-fókuszálás,<br>Arcfelismerés , Manuális terület fókuszálás            |  |
| Expozíció mérő mód                  |               | Mesterséges intelligenciájú AE (AiAE), Középpont<br>súlyozású átlag, Folt (Keret közepén rögzített), Arc AE |  |
| Expozíció vezérlő mód               |               | Program AE (AE-zár lehetőség), Zársebesség-<br>előválasztás, Rekeszprioritás                                |  |
| Expozíció ko                        | mpenzáció     | ±3 EV 1/3-lépéses növekménnyel                                                                              |  |
| Zársebesség                         |               | 1/2000 ~ 30 másodperc                                                                                       |  |
| Folyamatos felvételek               |               | Max. 5 fps teljes felbontásban                                                                              |  |
| Lejátszási módok                    |               | Egyetlen fénykép, Index (9/16 bélyegkép), Diavetítés,<br>Dátum, Sorozatfelvétel, Nagyítás (2-től 8-szoros)  |  |

| Fehéregyensúly vezérlése                                                                                                    |               | AWB, Napfény, Felhős, Fénycső, H fénycső, Izzófény,<br>Manuális fehéregy., Színhőmérs. (1900K~10000K)                            |  |
|----------------------------------------------------------------------------------------------------|---------------|----------------------------------------------------------------------------------------------------|--|
| Vaku mód         Pop-up (Auto.)           Vaku         Vaku         Mindig kikapcsolva, Mindig bekapcsolva           üzemmódok         Vakusz.+Vörös-szem |               | Pop-up (Auto.)                                                                                                    |  |
|                                                                                                    |               | Mindig kikapcsolva, Mindig bekapcsolva, Automata<br>vaku, Vörösszem-eltávolítás, Lassú vakuszinkron, Lassú<br>vakusz.+Vörös-szem |  |
|                                                                                                    |               | Belső memória: Kb. 15 MB                                                                                                    |  |
| Felvételek                                                                                                    | adathordozója | SD/SDHC/SDXC kártya (max. 256 GB támogatott) [Nem támogatott MMC kártya]                                                         |  |
| Több nyel                                                                                                    | v támogatása  | 26 nyelv                                                                                                    |  |
| Aljzatok                                                                                                    |               | USB 2.0 (5-tűs mikro-USB), HDMI (D-típus)                                                                                        |  |
| Wi-Fi                                                                                                    |               | Igen(802.11 b/g/n)                                                                                                    |  |
| Távoli útválasztó                                                                                                    |               | Igen(iOS/Android intelligens készüléken keresztül)                                                                               |  |
| Tápellátás                                                                                                    |               | Újratölthető Li-ion akkumulátor LB-070, 7,4 V 1020<br>mAh, kamerában történő töltés                                              |  |
| Felvétel kapacitás<br>(akkumulátor teljesítménye)                                                                                                    |               | Kb. 340 felvétel (CIPA szabványon alapul)                                                                                        |  |
| Üzemkörnyezet                                                                                                    |               | Hőmérséklet: 0 ~ 40 °C, Páratartalom: 0 ~ 90%                                                                                    |  |
| Méretek (SZ x Ma x Mé)                                                                                                    |               | Kb. 138,7×103,5×118,5 mm (CIPA szabványon alapul)                                                                                |  |
| Tömeg                                                                                                    |               | Kb. 777g (csak a test)                                                                                                    |  |

## Parancssorok és figyelmeztető üzenetek

| Üzenetek                                                          | Leírás                                                                                                    | Visszaállítási módok                                                                                                    |
|-------------------------------------------------------------------|----------------------------------------------------------------------------------------------------|----------------------------------------------------------------------------------------------------|
| Figyelem! Lemerült<br>akkumulátor.                                | A kamera akkumulátora<br>teljesen kimerült.<br>Figyelmeztetés, ami azt jelzi,<br>hogy a kamera hamarosan<br>kikapcsolódik. | Töltse fel az akkumulátort,<br>vagy cserélje le egy feltöltött<br>akkumulátorra.                                                            |
| Belső memória hibája!                                             | Hiba történt a belső<br>memóriában.                                                                                        | Próbálja meg kikapcsolni<br>a fényképezőgépet, majd<br>kapcsolja be újra.                                                                   |
| Figyelem! Ne kapcsolja<br>ki a kamerát frissítés<br>közben!       | Az üzenet eltűnik a firmware-<br>frissítés folyamata során.                                                                | A üzenet eltűnik a kamera<br>frissítése és kikapcsolódása<br>után.                                                                          |
| Akkumulátor<br>hőmérséklete túl magas.                            | Akkumulátor hőmérséklete túl<br>magas.                                                                                     | Eltűnik 2 másodperc<br>után. Film módban leáll a<br>videofelvétel. A normális<br>fényképezést folytathatja,<br>amint lehűlt az akkumulátor. |
| Kérjük frissítse a<br>firmware-t miután<br>teljesen feltöltődött. | A firmware nem frissíthető<br>elegendő áram nélkül.                                                                        | Töltse fel teljesen az<br>akkumulátort, mielőtt ismét<br>megpróbálja frissíteni a<br>firmware-t.                                            |

| Üzenetek                                               | Leírás                                                                                                    | Visszaállítási módok                                                                                               |
|--------------------------------------------------------|----------------------------------------------------------------------------------------------------|----------------------------------------------------------------------------------------------------|
| A módban nem<br>lehet a beállításokat<br>módosítani.   | Fényképezési üzemmódban jelenik<br>meg, ha a funkció a funkciós gyűrű<br>elforgatásával nem állítható be.                                                        | Válasszon ki egy másik<br>módot a beállítások<br>módosításához.                                                    |
| Hibás igazítás.<br>Próbálkozzon újra.                  | Az eltérés túl nagy a<br>panorámafelvételhez.                                                                                                    | A megfelelő igazítás<br>megőrzése érdekében<br>tartsa stabilan a<br>fényképezőgépet,<br>miközben felvételt készít. |
| Sikertelen kapcsolódás!                                | A számítógép, a nyomtató vagy<br>a TV-rendszer csatlakoztatásának<br>elmulasztása.                                                                               | Az üzenet eltűnik,<br>miután leválasztotta<br>az kábelt a kapcsolat<br>megszakításához.                            |
| Ezen a képen*******<br>Az állóképméret korlátja<br>**M | A funkciós gyűrű (Intelligens)<br>lehetőségben történő képméret<br>kiválasztása után ez az üzenet<br>előfordulhat, ha az állókép<br>méretkorlátját elérték.      | Az üzenet eltűnik 2<br>másodperccel később, és<br>visszatér a fényképezés<br>képernyő.                             |
| Elérte a rögzíthető<br>képek max. számát               | Nyomja meg az exponálót ha<br>videó felvételből akar képet<br>nyerni. Maximum 15 ilyen kép után<br>figyelmeztetés jelenik meg, ha újra<br>lenyomja az exponálót. | Az üzenet 2 másodperc<br>múlva eltűnik és<br>nincs hatással a videó<br>felvételre.                                 |

| Üzenetek                                       | Leírás                                                                           | Visszaállítási módok                                                                                                    |
|------------------------------------------------|----------------------------------------------------------------------------------|----------------------------------------------------------------------------------------------------|
| Írásvédett                                     | Az SD-kártya zárolva van.                                                        | Kapcsolja ki a fényképezőgépet, és vegye<br>ki az SD-kártyát. Csúsztassa el a kártya<br>oldalán lévő lapot a zárolás feloldásához.                                               |
| Kártya megtelt                                 | Az SD-kártya memóriája<br>megtelt.                                               | Töröljön néhány fotót vagy videót, amivel<br>helyet szabadíthat fel a kártyán, vagy<br>cserélje le egy olyan kártyára, amely<br>szabad memóriával rendelkezik.                   |
| Memória<br>megtelt                             | A fényképezőgép belső<br>memóriája megtelt.                                      | Töröljön néhány fájlt, vagy helyezzen be<br>egy olyan memóriakártyát, amely szabad<br>memóriával rendelkezik.                                                                    |
| Meghaladta<br>a mappák<br>maximális<br>számát. | Ha az SD-kártyán<br>lévő mappák száma<br>meghaladja a maximális<br>számot (999). | Másolja át az adatokat a számítógépére, és<br>formázza a memóriakártyát.                                                                                                    |
| Kártyahiba                                     | A memóriakártya<br>formázás után nem<br>azonosítható.                            | Ellenőrizze, hogy az SD-kártya kompatibilis<br>a fényképezőgéppel.                                                                                                    |
| Nem formázott<br>kártya.                       | A memóriakártyával hiba<br>történt.                                              | Formázza a memóriakártyát. Ezzel minden<br>adatot törölhet a kártyáról. Ha meg szeretné<br>őrizni az adatokat, mindenképpen másolja át<br>őket a kártyáról egy másik készülékre. |

| Üzenetek                             | Leírás                                                                                                    | Visszaállítási módok                                                                                                    |
|--------------------------------------|----------------------------------------------------------------------------------------------------|----------------------------------------------------------------------------------------------------|
| Lassú elérés                         | Amikor Class10-nél<br>alacsonyabb osztályú<br>SD-kártyát használ HD<br>film rögzítéséhez, az írási<br>sebesség kisebb lesz és a<br>rögzítés nem folytatódik. | Cserélje le az SD-kártyát egy Class<br>10 (10. osztály) vagy magasabb<br>minősítésű kártyára.                                                                                                    |
| Nem lehet írni<br>az SD-kártyára.    | A fényképezőgép nem tud<br>írni az SD-kártyára.                                                                                                    | Kapcsolja ki a fényképezőgépet.<br>Távolítsa el és helyezze be újra<br>az SD-kártyát, kapcsolja be a<br>fényképezőgépet, majd próbálja újra.<br>Ellenőrizze, hogy az SD-kártya nincs-e<br>zárolt pozícióba álítva, vagy nem telt-e<br>meg a memória. |
| Nincs kép                            | Amikor megnyomja a<br>lejátszás gombot, nincs<br>képfájl a kamerán vagy<br>memóriakártyán.                                                                   | Az üzenet eltűnik 2 másodperccel<br>később, és visszatér a fényképezés<br>képernyő.                                                                                                    |
| Nincs<br>folyamatos<br>csoport-fájl. | Amikor lejátszás módról<br>sorozatkép módra vált, nincs<br>sorozatkép-csoportfájl.                                                                           | Az üzenet 2 másodperc múlva eltűnik,<br>a kamera pedig visszatér Miniatűr 3×3<br>lejátszás módba.                                                                                                    |
| Vörösszem<br>hiba!                   | Nincs vörös-szem érzékelés,<br>ha visszajátszási retusálásban<br>lenyomja a vörösszem-hatás<br>eltávolítást.                                                 | 2 másodperc után eltűnik és<br>visszatérés a retusáló menübe.                                                                                                    |

| Üzenetek                                                | Leírás                                                                                                    | Visszaállítási módok                                                                                                    |
|---------------------------------------------------------|----------------------------------------------------------------------------------------------------|----------------------------------------------------------------------------------------------------|
| Szépségeffektus nem<br>alkalmazható a képre             | Nyomja meg a beautification<br>effektet a lejátszás touch-up<br>menüjében.                                                    | 2 másodperc után eltűnik és<br>visszatérés a retusáló menübe.                                                              |
| Túl sok a kép, nem<br>lehet gyorsan<br>feldolgozni.     | Dátum szerinti lejátszáskor<br>a képek meghaladják a<br>specifikációt, így a dátum<br>szerinti lejátszásuk nem<br>lehetséges. | Az üzenet 2 másodperc múlva<br>eltűnik, a kamera pedig visszatér<br>Miniatűr 3×3 lejátszás módba.                          |
| Nem ismerhetők fel a<br>fájlok.                         | A megtekinteni kívánt fájl<br>formátuma nem támogatott,<br>vagy a fájl megsérült, ezért<br>nem olvasható megfelelően.         | Ez az üzenet csak a fájl törlése<br>után tűnik el.                                                                         |
| Védett!<br>Nem törölhető!                               | A fájl írásvédett. Üzenet<br>jelenik meg, amikor törli.                                                                       | Oldja fel a fájl zárolását a<br>"Protect" (Védelem) alatt, és<br>ellenőrizze, hogy az SD-kártya<br>zárolása fel van oldva. |
| Ez a kép nem<br>szerkeszthető.                          | A fájlformátum nem<br>támogatja a szerkesztést,<br>vagy a szerkesztett fájl nem<br>szerkeszthető újra.                        | Távolítsa el az üzenetet 2<br>másodperc utáni, majd térjen<br>vissza az eredeti képhez.                                    |
| Nem lehet<br>szerkeszteni, mert<br>nincs detektált arc! | Arckép nem került a retusáló<br>menübe.                                                                                       | 2 másodperc után eltűnik és<br>visszatérés a retusáló menübe.                                                              |

## Hibaelhárítás

| Probléma                                                       | Valószínű okok                                                                                                    | Megoldás                                                                                                    |
|----------------------------------------------------------------|----------------------------------------------------------------------------------------------------|----------------------------------------------------------------------------------------------------|
| A kamera nem<br>kapcsol be                                     | <ul> <li>Az akkumulátor<br/>lemerült.</li> <li>Az akkumulátor nem<br/>megfelelően lett<br/>behelyezve.</li> </ul> | <ul> <li>Töltse fel az akkumulátort vagy cserélje le azt<br/>egy feltöltött akkumulátorra.</li> <li>Helyesen tegye be az akkumulátort.</li> </ul>                                                                                                    |
| A kamera<br>hirtelen<br>lekapcsol<br>a használat<br>közben.    | Az akkumulátor<br>lemerült.                                                                                       | <ul> <li>Töltse fel az akkumulátort vagy cserélje le azt egy feltöltött akkumulátorra.</li> <li>Győződjön meg arról, hogy a fényképezőgép ténylegesen kikapcsol, és nem vált át energiatakarékos üzemmódra, ahol az LCD-kijelző kikapcsol, ha a fényképezőgépet bizonyos ideig nem használja.</li> </ul> |
| A kép homályos.                                                | A kamera rázkódik<br>fényképezés közben.                                                                          | <ul> <li>Kapcsolja be az OIS funkcót.</li> <li>Használjon állvány a jelentős optikai nagyításhoz<br/>(15x-ös fellett). Ha a fényképezőgépet a kezében<br/>tartja, mindenképpen két kézzel fogja meg.</li> </ul>                                                                                          |
| A képeket,<br>videóklippeket<br>fájlokat nem<br>lehet menteni. | <ul> <li>A memóriakártya<br/>megtelt.</li> <li>A memóriakártya<br/>zárolva van.</li> </ul>                        | <ul> <li>Cserélje ki a memóriakártyát vagy törölje a szükségtelen fájlokat.</li> <li>Kapcsolja ki a memóriakártya írásvédettségét.</li> </ul>                                                                                                    |

| Probléma                                                             | Valószínű okok                                                                                                    | Megoldás                                                                                          |
|----------------------------------------------------------------------|----------------------------------------------------------------------------------------------------|---------------------------------------------------------------------------------------------------|
| A képeket nem<br>lehet nyomtatni<br>a csatlakoztatott<br>nyomtatóra. | <ul> <li>A kamera nem megfelelően lett<br/>csatlakoztatva a nyomtatóhoz.</li> </ul>                                                                         | <ul> <li>Ellenőrizze a kamera és a<br/>nyomtató csatlakoztatását.</li> </ul>                      |
|                                                                      | <ul> <li>A nyomtató nem PictBridge<br/>kompatibilis.</li> </ul>                                                                                             | <ul> <li>Használjon PictBridge<br/>kompatibilis nyomtatót.</li> </ul>                             |
|                                                                      | <ul> <li>A nyomtatóból elfogyott a papír vagy<br/>a tinta.</li> </ul>                                                                                       | <ul> <li>Töltsön papírt a nyomtatóba<br/>vagy cseréljen tintapatront.</li> </ul>                  |
|                                                                      | A papír elakadt.                                                                                                    | Távolítsa el az elakadt papírt.                                                                   |
| Lassan írható a<br>memóriakártya                                     | Ha HD felbontású videót rögzít Class<br>10 besorolás alatti memóriakártyára,<br>lehetséges, hogy az írás túl lassú a<br>felvétel folytatásához.             | A jobb teljesítmény<br>érdekében használjon 10.<br>vagy magasabb írásosztályú<br>memóriakártyát.  |
| Nem lehet írni a<br>memóriakártyára.                                 | A memóriakártya írásvédett.                                                                                                    | <ul> <li>Oldja ki a memóriakártya<br/>zárját, vagy cserélje ki egy<br/>másik kártyára.</li> </ul> |
| Túl sok a<br>feldolgozandó<br>videofelvétel                          | A memóriakártyán levő fényképek<br>vagy mappák száma túllépi a műszaki<br>adatokban meghatározott számot,<br>így a dátummappa lejátszása nem<br>lehetséges. | Törölje a szükségtelen<br>fájlokat.                                                               |

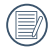

Több egymásra helyezett szűrővel történő fényképezés esetén a fénykép sarkai sötétté válhatnak (matricahatás), mert a szűrőtartó gátolja a fény áthatolását a fényképezőgép képérzékelőjéig, különösen széles szögű nagyítás-vezérlési beállításoknál. Több szűrő használatakor kérjük, készítsen tesztfelvételeket és szemrevételezze az eredményt. (Filter méret: Ф67mm)

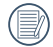

Miután megváltoztatja a Wi-Fi jelszót, legyen szíves, győződjön meg róla, hogy újra bemenet az új jelszót az okos készülékbe. Egyes okos készülék modelle tartozik a funkcióval, hogy automatikusan használja az előző bemeneti Wi-Fi jelszót. Mielőtt kapcsolódik a Wi-Fi-vel, legyen szíves, kézzel eltávolítsa a régi jelszót az okos készülékben (különböző modellnek talán van szükség különböző operációjára, azért kérjük, hogy operálja a készülék kézikönyve alapján).

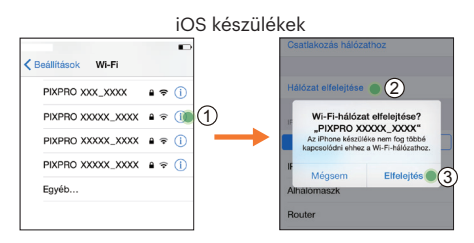

#### Android készülékek

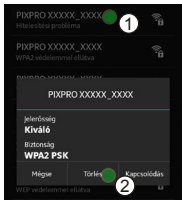

#### HDR - nagy dinamikatartomány

A HDR három eltérő expozíciójú fényképből készít egyetlen fotót. Ez a módszer optimálisan használja fel a fotón látható objektum vagy látkép részleteit. Még a legsötétebb sarkok is jól kivehetők és élesek. (Az alábbi képek példák a HDR-kompozícióra.)

Alulexponált

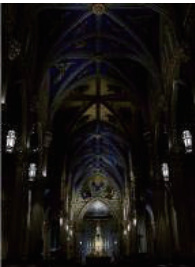

Normál exponálás

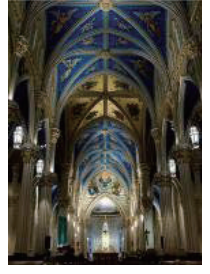

HDR-üzemmód

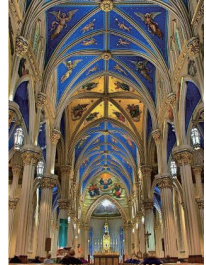

Felülexponált

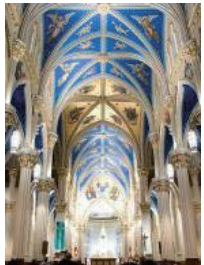

#### WDR - széles dinamikatartomány

Nagy fényerő, erős napsugárzás, vagy mesterséges megvilágítás esetén a WDR lehetővé teszi, hogy a Smart Lens (okoslencsék) módosítsák az alany körüli árnyékos területeket. Ennek segítségével a fénykép sötétebb területein is jól kivehetővé válnak a részletek.

A WDR-üzemmóddal készített videóval akkor is tiszta lesz a kép, ha a kamera látómezejében nemcsak nagyon fényes hanem nagyon sötét területek is vannak. (Az alábbi képek példák a WDR-re.)

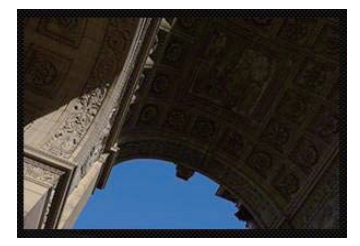

WDR-üzemmód nélkül

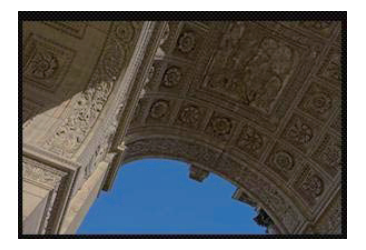

WDR-üzemmódban

© 2019 JK Imaging Ltd. All Rights Reserved.

A Kodak márkajelzés és Kodachrome, Kodacolor és Ektachrome, embléma és kereskedelmi jelzés használata a Eastman Kodak Company engedélyével történik.

Minden egyéb logó, termék- vagy cégnév, mely ebben a dokumentumban található, márkanév, márkajelzés vagy tulajdonosai által bejegyzett márka. A tulajdonosok nem állnak kapcsolatban a JK Imaging Ltd.-vel, és a weboldalunkon található termékekel.

JK Imaging Ltd., 17239 So. Main Street, Gardena, CA 90248 USA

kodakpixpro.com

Made in Myanmar

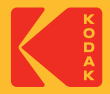